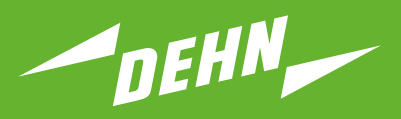

Überspannungsschutz

Kurzanleitung Prüfgerät DEHNrecord DRC MCM AL XT

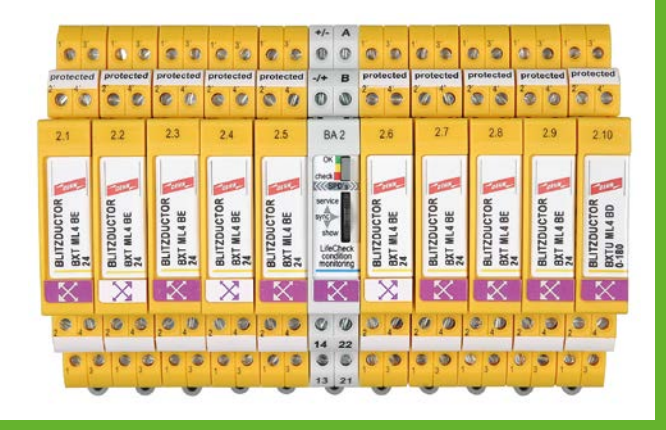

DE GB Publication No. 1993 / Update 01.22 Mat.-No. 3009372

© Copyright 2022 DEHN SE

# Inhaltsverzeichnis:

| 1.                             | Lieferumfang                                                                                                    | . 3                         |  |  |  |  |  |
|--------------------------------|----------------------------------------------------------------------------------------------------|-----------------------------|--|--|--|--|--|
| <b>2.</b><br>2.1<br>2.2        | Installation<br>Einzelanwendung<br>Mehrfachanwendung per RS-485 Bus                                                                                                    | <b>. 3</b><br>4<br>4        |  |  |  |  |  |
| 3.                             | Verdrahtung                                                                                                    | . 4                         |  |  |  |  |  |
| 4.                             | Konfiguration                                                                                                    | . 5                         |  |  |  |  |  |
| <b>5.</b><br>5.1<br>5.2        | Programmierung der SPDs mit Bus/MCM-Adresse und Positionsnummer<br>Programmierung über PC mit Software "Status Display + Service Concole"<br>Programmierung über Überwachungsgerät DRC MCM AL XT (Unterfunktion SHOW)                                              | <b>. 5</b><br>6<br>8        |  |  |  |  |  |
| 6.                             | Inbetriebnahme                                                                                                    | 10                          |  |  |  |  |  |
| <b>7.</b><br>7.1<br>7.2<br>7.3 | Ermittlung der zu tauschenden SPD's<br>Überprüfung der SPD's per Handlesegerät DRC LC M3+ (Betriebsart: DRC MCM)<br>Statusermittlung per Software "Status Display + Service Console"<br>Ermittlung zu tauschender SPDs über Tastenfunktion "show" am DRC MCM AL XT | <b>11</b><br>11<br>12<br>12 |  |  |  |  |  |
| 8.                             | Manueller Abbruch einer laufenden SPD-Prüfung                                                                                                    | 13                          |  |  |  |  |  |
| 9.                             | Quittieren des FM-Kontaktes (Unterfunktion SHOW)                                                                                                    | 13                          |  |  |  |  |  |
| 10                             | . Technische Daten                                                                                                    | 14                          |  |  |  |  |  |
| 11                             | Support                                                                                                    | 15                          |  |  |  |  |  |
| 12                             | 12. Sicherheitshinweise                                                                                                    |                             |  |  |  |  |  |
| 13                             | Entsorgung                                                                                                    | 15                          |  |  |  |  |  |

|                              | LED Signal | Padautung                                                                                                    | ToDo                                                                     |
|------------------------------|------------|----------------------------------------------------------------------------------------------------|--------------------------------------------------------------------------|
|                              | LED-Signal | bedeutung                                                                                                    | 1000                                                                     |
| Schnelles Blinken            |            | Gerät im Master-Mode                                                                                                    |                                                                          |
| Langsames Blinken            |            | Gerät im Slave-Mode                                                                                                    |                                                                          |
| Gerätestatus                 |            |                                                                                                    |                                                                          |
| Anlaufsequenz                |            | Master prüft, auf Master am Bus<br>Slave wartet auf Masterzugriff                                                                                                    |                                                                          |
| Service-Mode                 |            | ermöglicht Zugriff per Bus                                                                                                    |                                                                          |
| Fehler                       |            | Konfiguration unzulässig<br>oder nicht korrekt                                                                                                    | Kontrolle DIP-Schalter<br>am DRC MCM AL XT                               |
| Überwachungsstatu            | IS         |                                                                                                    |                                                                          |
| Schutzgeräte<br>Schutzgeräte |            | alle in Ordnung<br>min. 1 der überwachten<br>SPDs tauschen<br>nach Quittierung Status "SPD<br>tauschen"; FM-Kontakt<br>zurückgesetzt.<br>Servicefunktion im Show Modus | Ermittlung der zu<br>tauschenden SPD's<br>siehe Pkt. 7<br>siehe Pkt. 5.3 |

## Geräte- und Überwachungsstatus

#### 1. Lieferumfang

|          | BA1  | 1.1  | 1.2  | 1.3  | 1.4  | 1.5  | 1.6  | 1.7  | 1.8  | 1.9  | 1.10  |
|----------|------|------|------|------|------|------|------|------|------|------|-------|
|          | BA2  | 2.1  | 2.2  | 2.3  | 2.4  | 2.5  | 2.6  | 2.7  | 2.8  | 2.9  | 2.10  |
| <b>–</b> | BA3  | 3.1  | 3.2  | 3.3  | 3.4  | 3.5  | 3.6  | 3.7  | 3.8  | 3.9  | 3.10  |
| e L ~    | BA4  | 4.1  | 4.2  | 4.3  | 4.4  | 4.5  | 4.6  | 4.7  | 4.8  | 4.9  | 4.10  |
| 36 BX st | BA5  | 5.1  | 5.2  | 5.3  | 5.4  | 5.5  | 5.6  | 5.7  | 5.8  | 5.9  | 5.10  |
| S _ C    | BA6  | 6.1  | 6.2  | 6.3  | 6.4  | 6.5  | 6.6  | 6.7  | 6.8  | 6.9  | 6.10  |
| 32 41 32 | BA7  | 7.1  | 7.2  | 7.3  | 7.4  | 7.5  | 7.6  | 7.7  | 7.8  | 7.9  | 7.10  |
| n 78 6.  | BA8  | 8.1  | 8.2  | 8.3  | 8.4  | 8.5  | 8.6  | 8.7  | 8.8  | 8.9  | 8.10  |
| ガリン      | BA9  | 9.1  | 9.2  | 9.3  | 9.4  | 9.5  | 9.6  | 9.7  | 9.8  | 9.9  | 9.10  |
| t. B A   | BA10 | 10.1 | 10.2 | 10.3 | 10.4 | 10.5 | 10.6 | 10.7 | 10.8 | 10.9 | 10.10 |
| A L      | BA11 | 11.1 | 11.2 | 11.3 | 11.4 | 11.5 | 11.6 | 11.7 | 11.8 | 11.9 | 11.10 |
| ä m –    | BA12 | 12.1 | 12.2 | 12.3 | 12.4 | 12.5 | 12.6 | 12.7 | 12.8 | 12.9 | 12.10 |
|          | BA13 | 13.1 | 13.2 | 13.3 | 13.4 | 13.5 | 13.6 | 13.7 | 13.8 | 13.9 | 13.10 |
|          | BA14 | 14.1 | 14.2 | 14.3 | 14.4 | 14.5 | 14.6 | 14.7 | 14.8 | 14.9 | 14.10 |
|          | BA15 | 15.1 | 15.2 | 15.3 | 15.4 | 15.5 | 15.6 | 15.7 | 15.8 | 15.9 | 15.10 |

Condition Monitoring Modul DEHNrecord, DRC MCM AL XT, Art.-Nr. 910 698

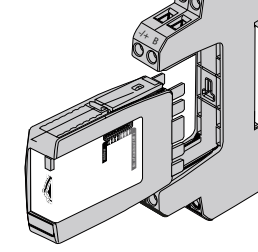

Basisteil nur für: DRC MCM AL XT

Kostenfreie Software und ausführliche Bedienungsanleitung unter **www.dehn.de/download/** erhältlich! Siehe dazu auch Kapitel 11. Support.

#### 2. Installation

#### **Hinweis**:

- In Verbindung mit DRC AL kann mit DRC MCM AL XT nicht nur die Bus-Adresse, sondern auch die jeweilige Art.-Nr. der Blitzductor XT-Module übermittelt werden.
   Beim Einsatz von mehr als einem DRC MCM AL XT in einem Schaltschrank ist zur Synchronisation der Überwachungsgeräte eine 2-Draht Verbindung mittels RS 485 Bus (A/B-Klemmen) an allen MCM Geräten anzuschließen.
- Mit dem Gerät können 1...10 Schutzgeräte **BLITZDUCTOR XT mit LifeCheck** 🔀 überwacht werden. Die Anzahl der zu überwachenden SPD's ist am Gerät per DIP-Schalter einzustellen (siehe 4. Konfiguration).
- Die Anordnung des DRC MCM AL XT zu den überwachten SPDs hat grundsätzlich mittig zu erfolgen!
- Zu überwachende SPD's sind **vor** dem Einsatz mit einem Passwort zu programmieren. Dieses setzt sich aus der am DRC MCM AL XT eingestellten Bus/MCM-Adresse und einer Ifd. Positionsnummer zusammen.
- In unmittelbarer Nähe zum DRC MCM AL XT dürfen keine unprogrammierten SPD's liegen oder positioniert werden. Ableitermodule in Verbindung mit dem DRC 0MCM XT immer programmieren.

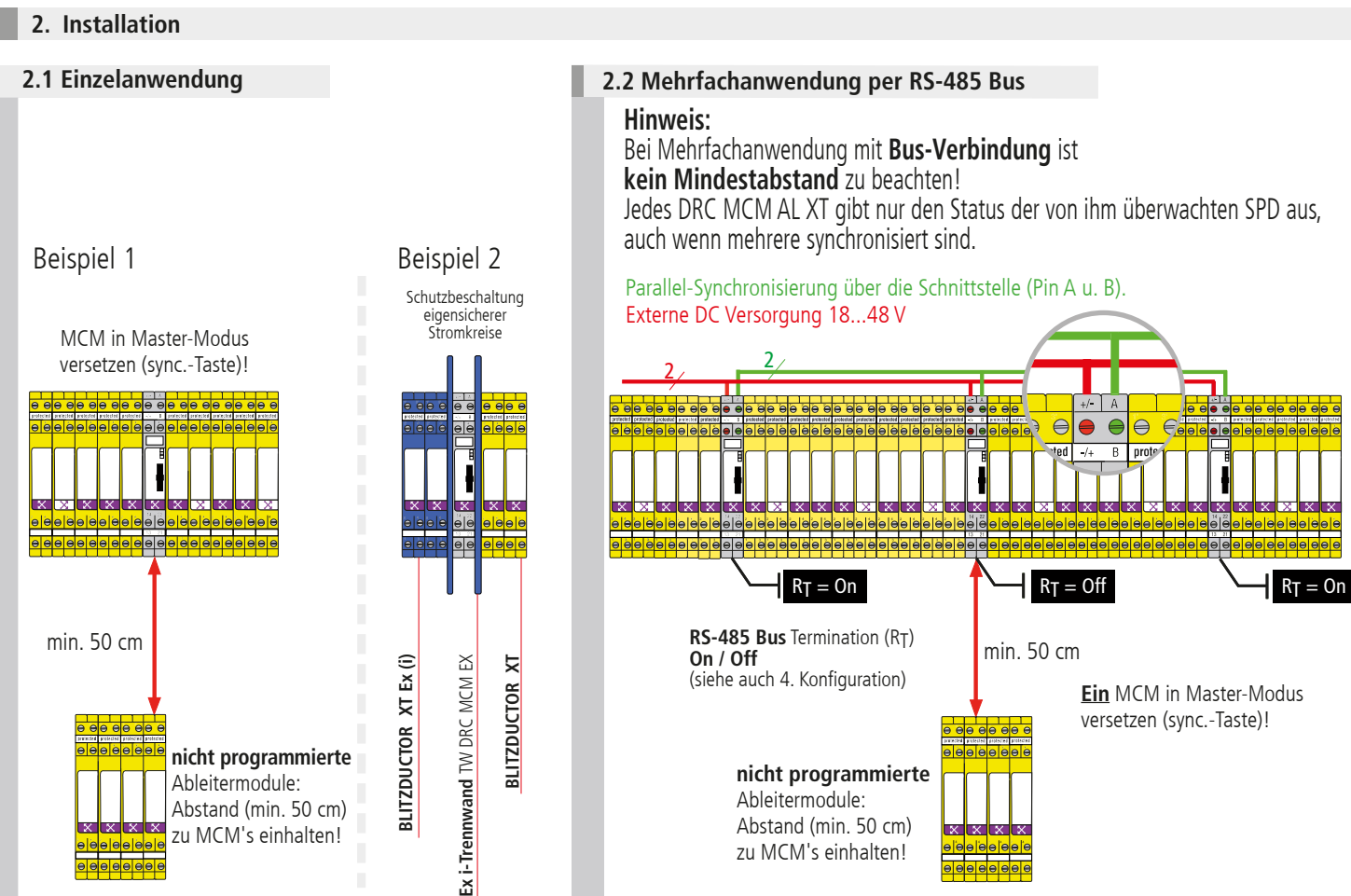

#### **Hinweis:**

Besondere Einbaubedingungen beachten, beim Einsatz des **DEHNrecord** DRC MCM AL XT in Verbindung mit **BLITZDUCTOR XT** und **XT Ex (i)** für eigensichere Stromkreise. (siehe Fig. 2.1 sowie Einbauanleitung" "**Ex i-Trennwand** TW DRC MCM EX", Publication 1705). Bei Einsatz der Trennwand in Verbindung mit eigensicheren Stromkreisen ist ein Platzbedarf von min. 14 cm zu berücksichtigen (z.B. Abstand Kabelkanäle min. 14 cm, Hutschiene mittig angeordnet).

#### 3. Verdrahtung

#### optional Fernmeldekontakt (FM)

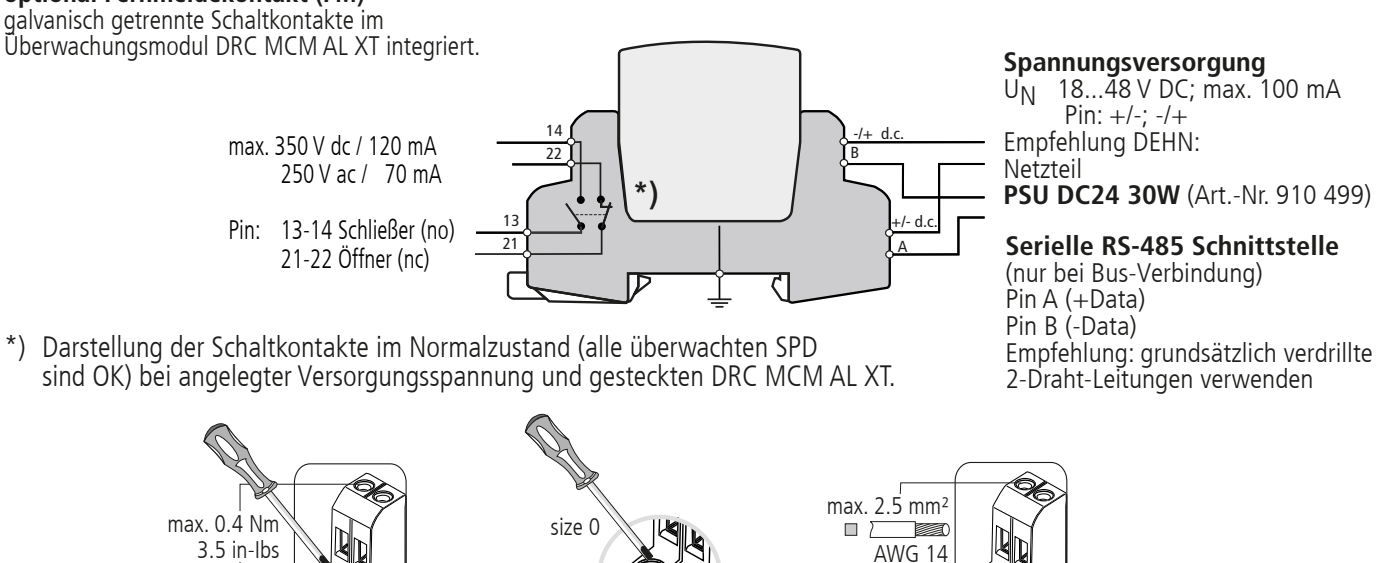

#### **Hinweis:**

Aderleitungen eigensicherer und nicht eigensicherer Stromkreise, die in demselben Leitungsbündel- oder Kabelkanal geführt werden, müssen nach EN 60079-14 durch eine Isolierstoff-Zwischenlage oder eine geerdete Metall-Zwischenlage getrennt sein. Bei Verwendung von ummantelten Aderleitungen oder Leitungsschirmen für eigensichere oder nicht eigensichere Stromkreise ist eine Trennung nicht erforderlich.

4. Konfiguration

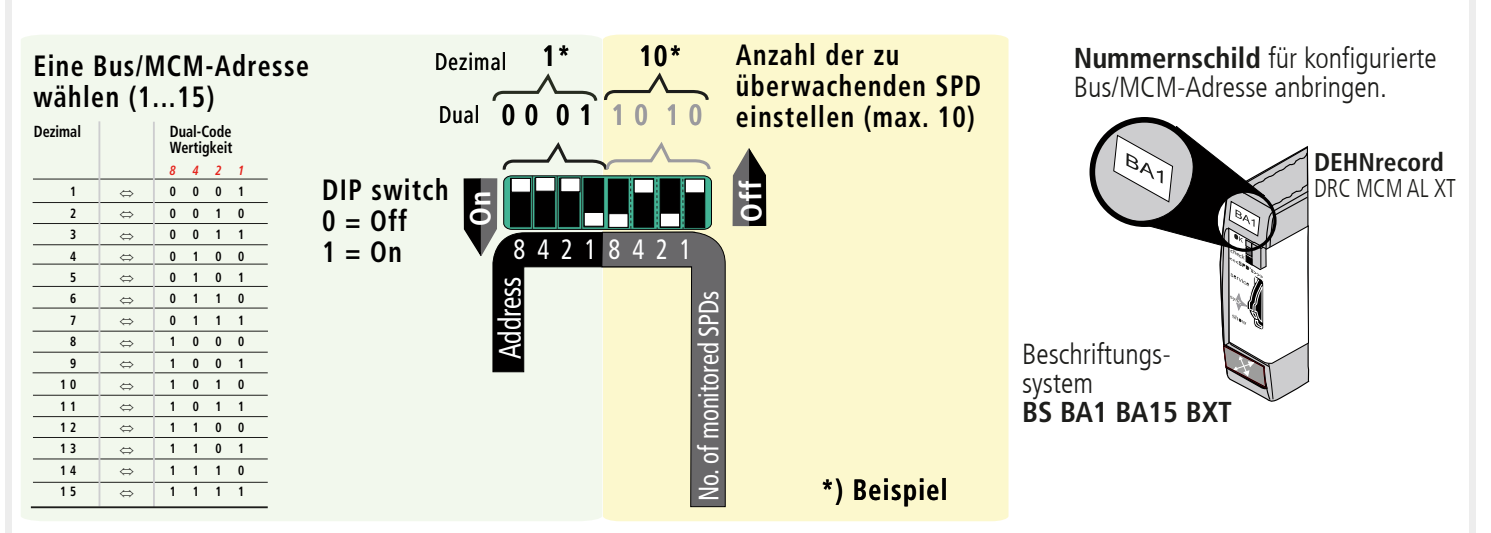

#### Bus-Abschlußwiderstand (R<sub>T</sub>) Aktivieren/Deaktivieren des

Bus-Abschlußwiderstandes bei Überwachungsmodul DRC MCM AL XT

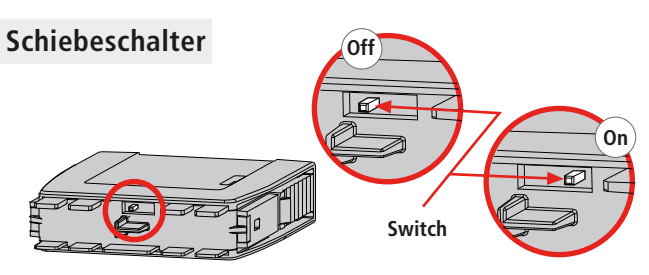

#### Hinweis:

Das Aktivieren/Deaktivieren des Bus-Abschlußwiderstandes mittels Schiebeschalter kann nur bei abgezogenem Steckteil erfolgen!

#### 5. Programmierung der SPDs mit Bus/MCM-Adresse und Positionsnummer

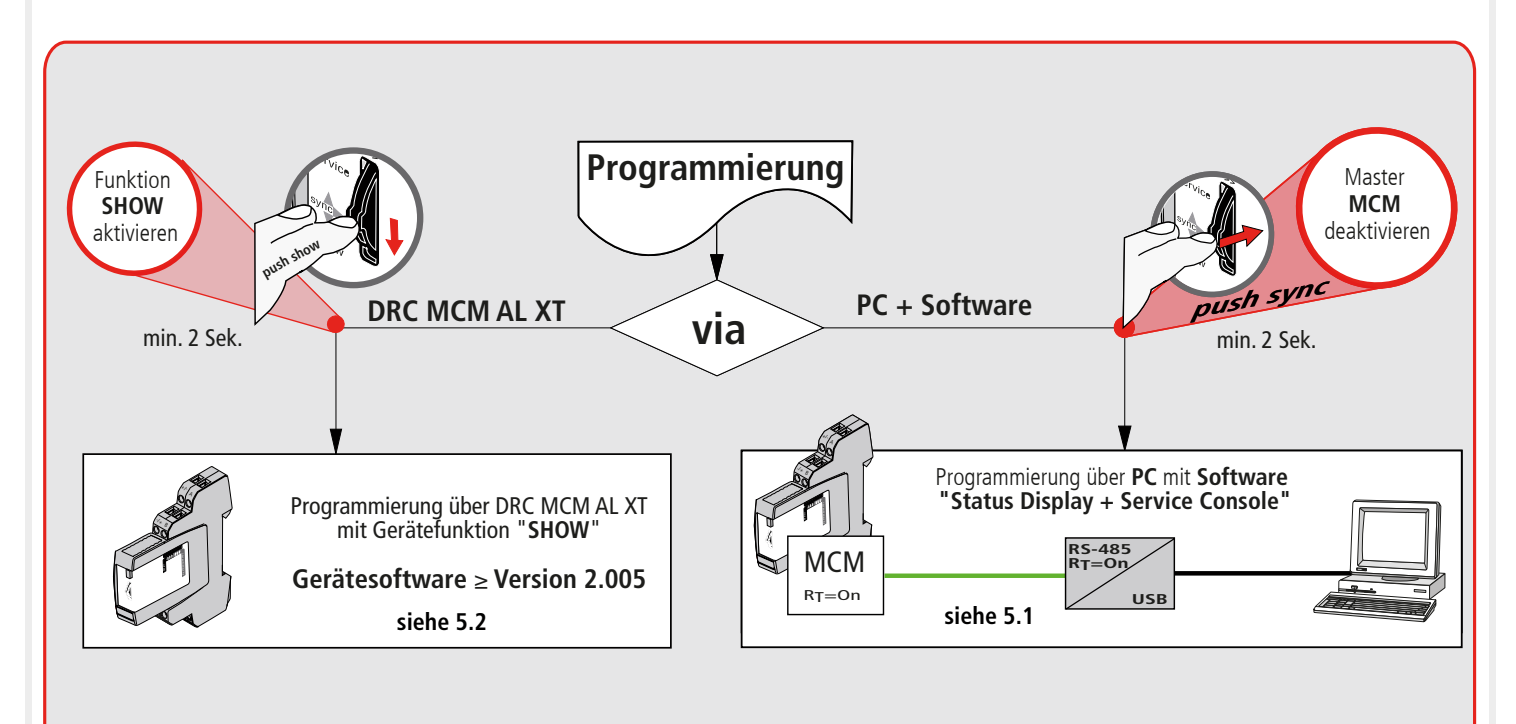

5.1 Programmierung über PC mit Software "Status Display + Service Console"

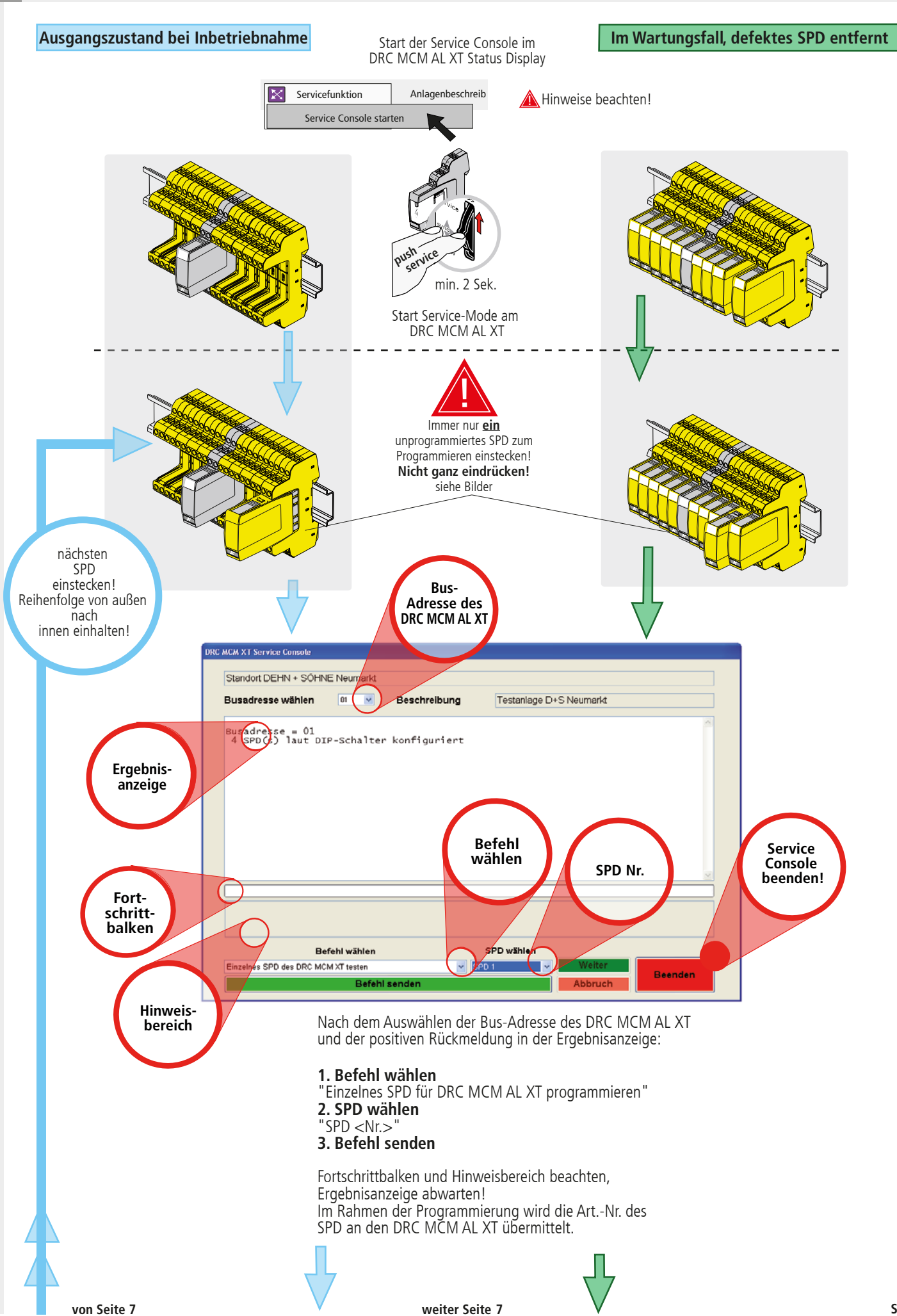

Fortsetzung von 5.1

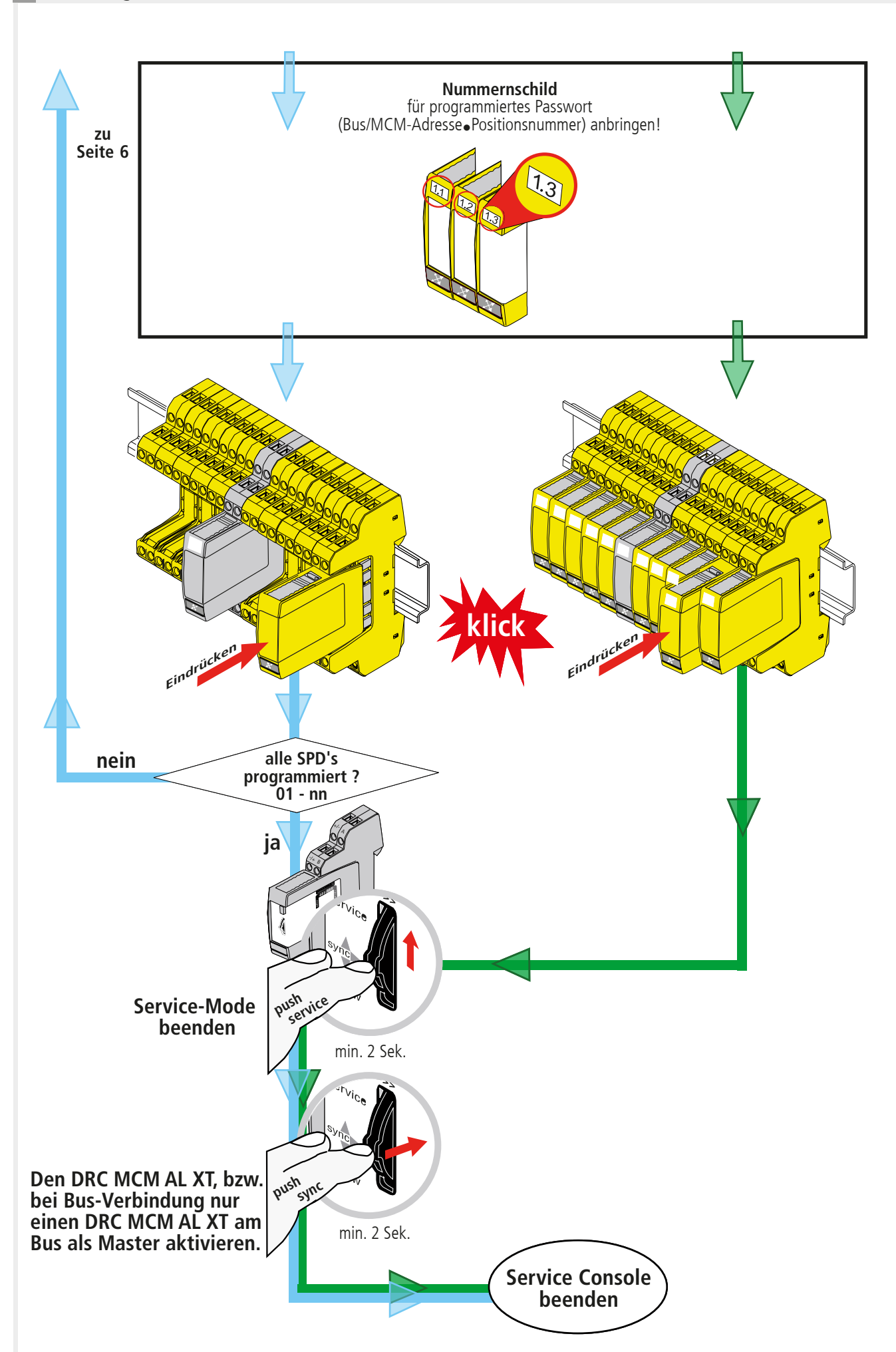

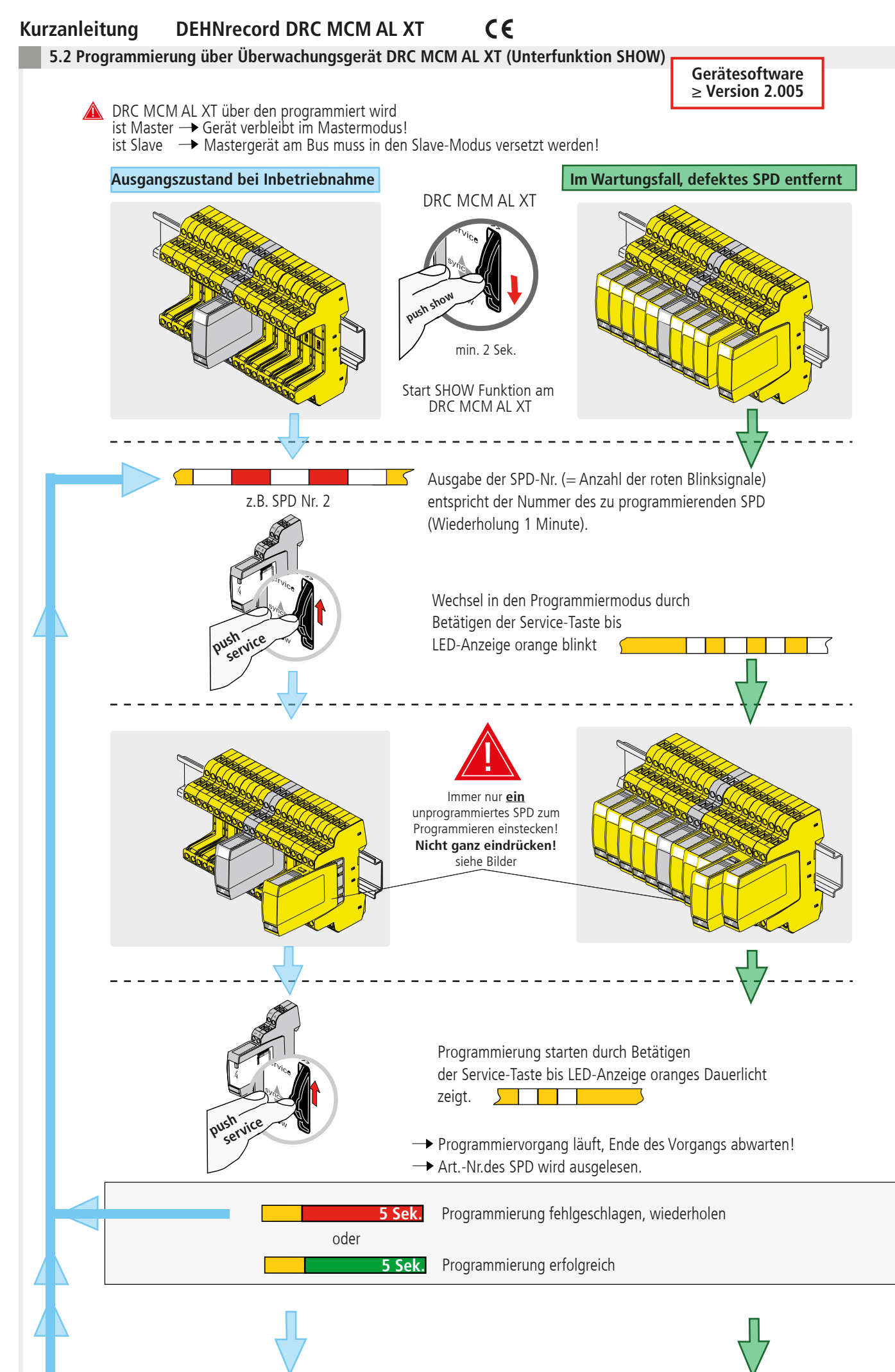

Fortsetzung von 5.2

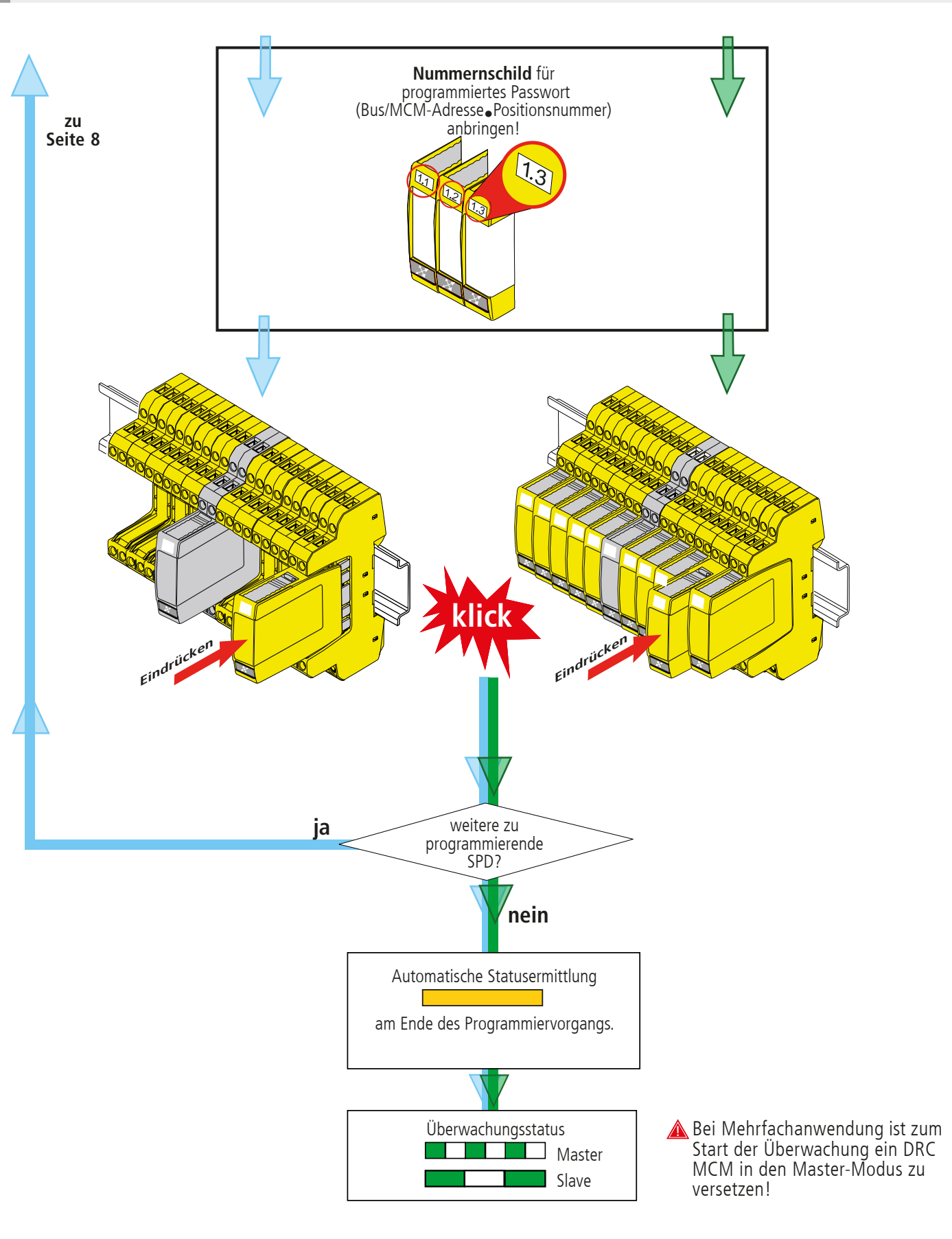

#### Hinweis:

Das Rücksetzen eines Moduls in den Auslieferungszustand kann nur mit dem Ableiterprüfgerät DRC LC M3+ oder dem DRC MCM AL XT in Verbindung mit der Software "Status Display + Service Console" durchgeführt werden! Bereits programmierte Module können nicht mit dem DRC MCM zurückgesetzt werden!

6. Inbetriebnahme

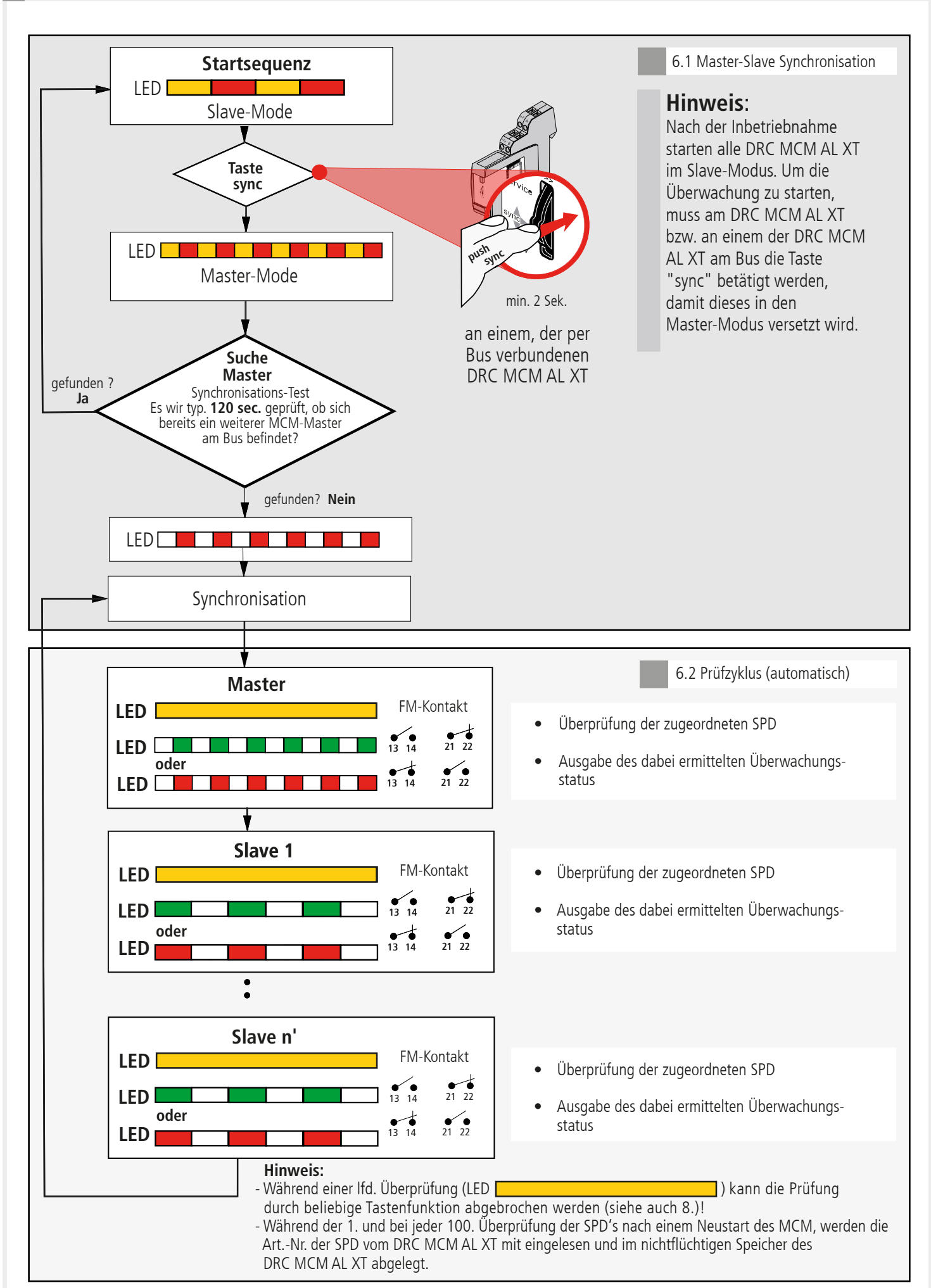

7. Ermittlung der zu tauschenden SPD's

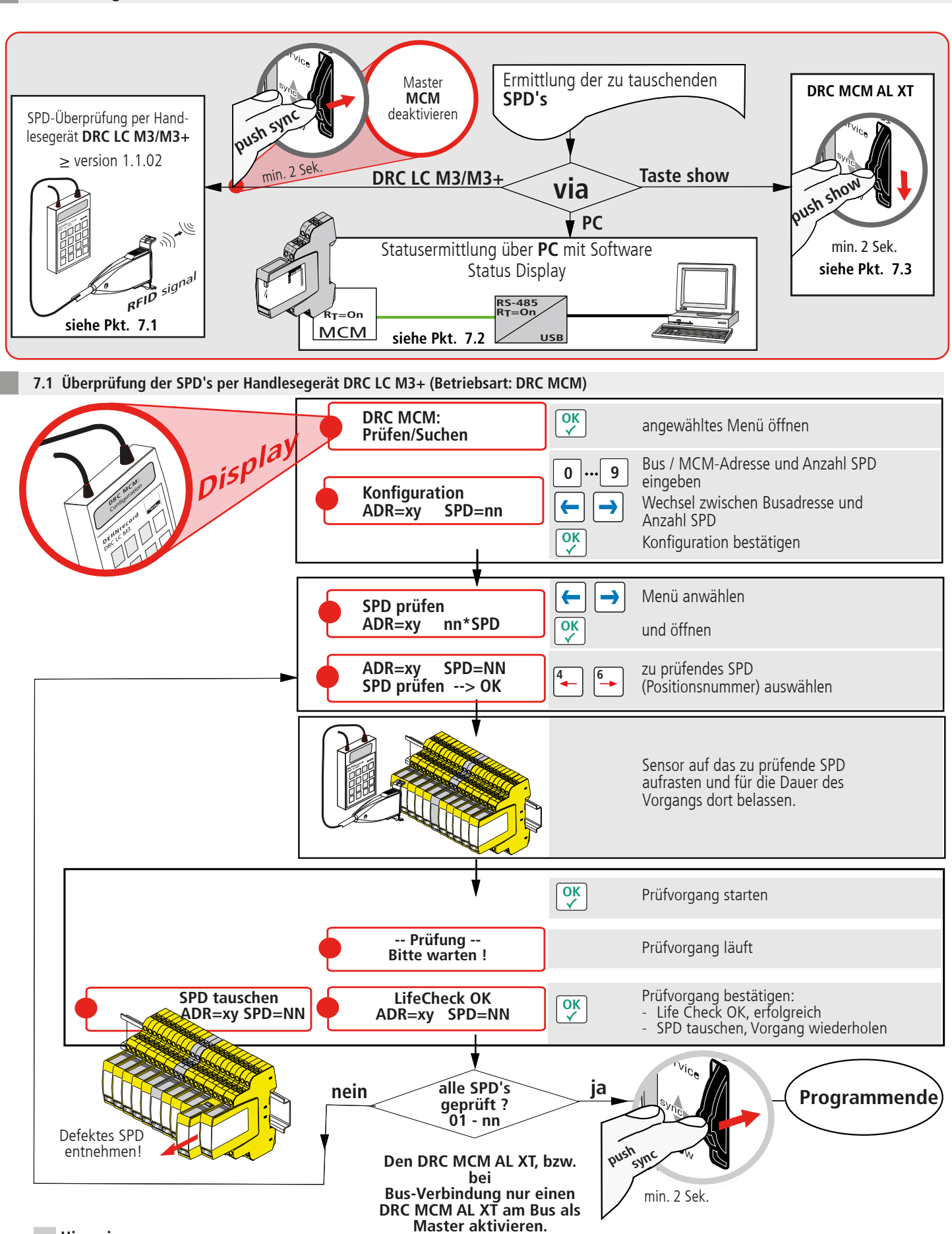

#### Hinweis:

Abweichender Ablauf bei der Prüfung mit dem Handlesegerät DRC LC M3, bitte Bedienungsanleitung BA 1670/V 1.1.01 **"Erweiterung für das stationäre Überwachungsgerät DRC MCM AL XT"** beachten.

## 7.2 Statusermittlung per Software "Status Display + Service Console"

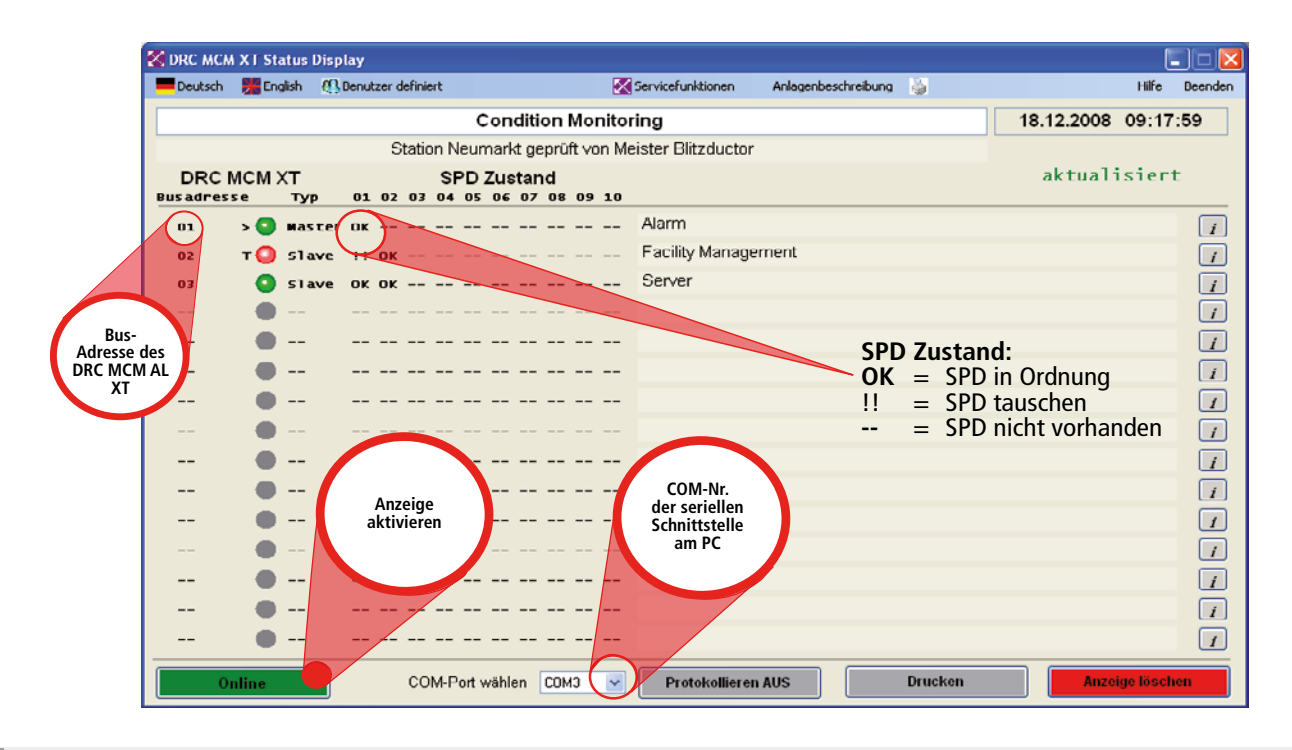

7.3 Ermittlung zu tauschender SPDs über Tastenfunktion "show" am DRC MCM AL XT

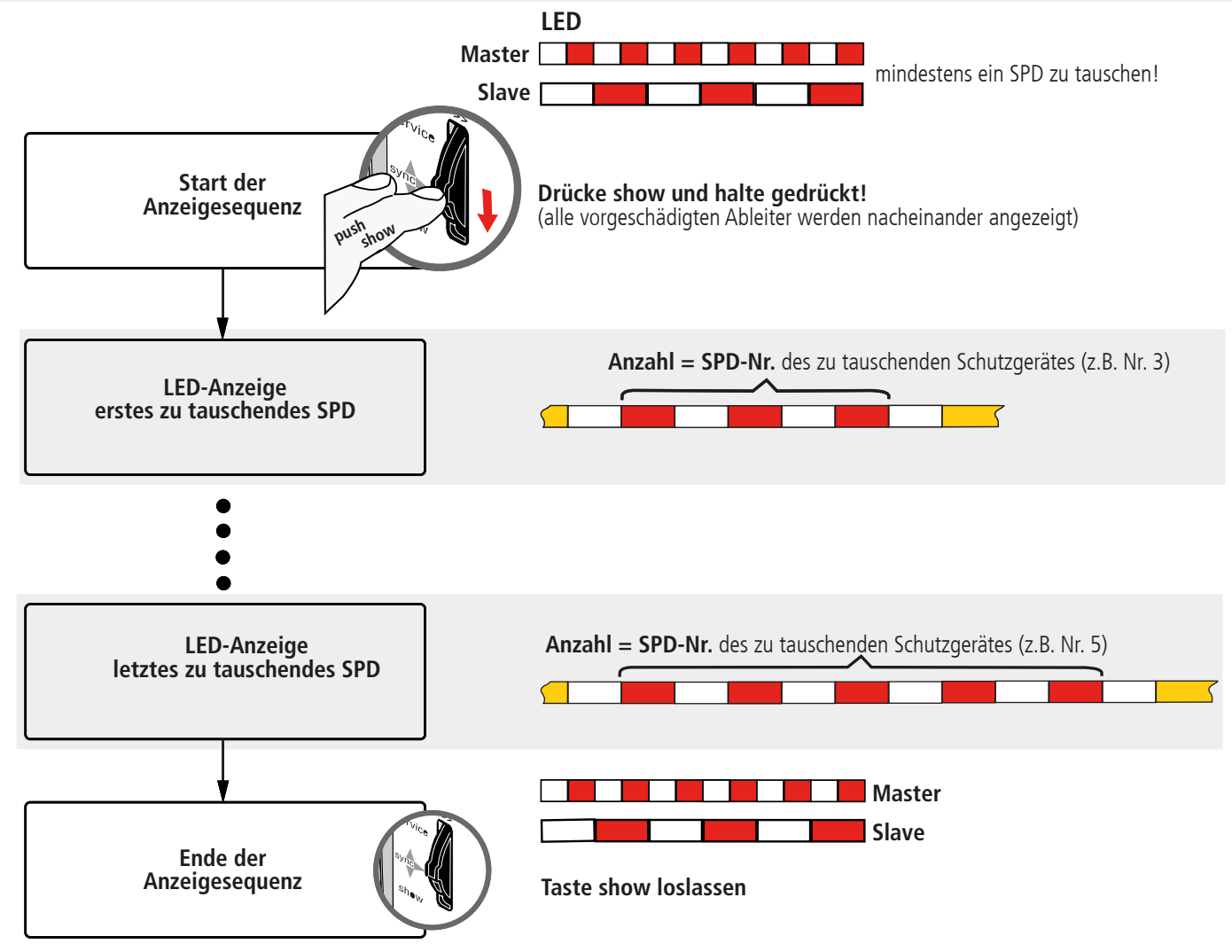

#### **Hinweis:**

Während der Ausführung der Show-Funktion sind die erweiterten Funktionen des Überwachungsgerätes DRC MCM AL XT möglich, siehe Abschnitt 5.3 und 9.

CE

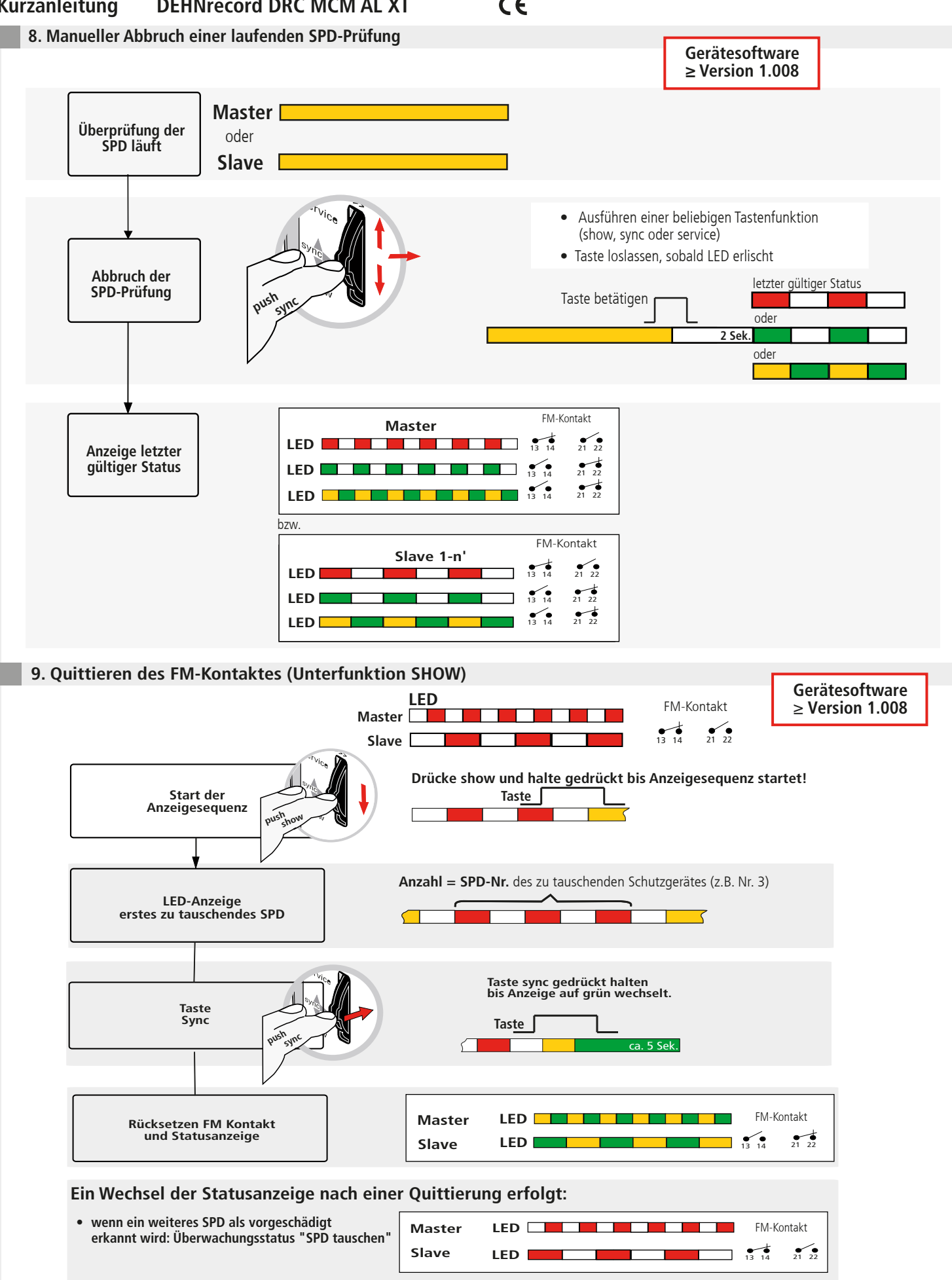

Master

Slave

LED

FM-Kontakt

• 13 14

21 22

• wenn alle vorgeschädigten SPD ersetzt wurden:

Überwachungsstatus "alle SPD in Ordnung"

10. Technische Daten

|                            | Technische Daten                                                                                              | DRC MCM AL XT                                                                                                    |
|----------------------------|----------------------------------------------------------------------------------------------------|----------------------------------------------------------------------------------------------------|
| Strom-<br>versorgung       | Klemmenbezeichnung<br>Nennspannung (Bereich) UN<br>Nennstromaufnahme IN<br>Isolation<br>Polyswitch-Sicherung  | Pin +/-, -/+<br>24 (1848) V d.c.<br>80 (10060) mA<br>keine<br>0,3A, 60V / IBR max: 10 A                                                                                                    |
| Fernmelde-<br>kontakt (FM) | Klemmenbezeichnung am<br>Basisteil<br>Schaltspg. / Strom<br>Isolation                                         | Pin 13,14 (Schließer, no)<br>Pin 21,22 (Öffner, nc)<br>250 V a.c. / 70 mA<br>350 V d.c. / 120 mA<br>max. 300 mW<br>1500 V a.c.                                                                       |
| Schnittstelle<br>(COM)     | Klemmenbezeichnung<br>Isolation<br>Abschlußwiderstand<br>Bus-Adresse                                          | Pin A (+Data), B (-Data)<br>RS 485, Halbduplex (HD)<br>keine<br>RT = 120 $\Omega$ per Jumper/Schalter<br>(je Geräteversion) deaktivierbar<br>einstellbar per DIP-Schalter                            |
| Umgebungs-<br>bedingungen  | Betriebstemperaturbereich<br>Standard<br>erweitert<br>Adressierung<br>Einsatzhöhe bis 2000 m,<br>über 2000 m, | <ul> <li>- 20 + 60° C (110 SPD)</li> <li>- 40 + 80° C (18 SPD)</li> <li>0 + 60° C (110 SPD)</li> <li>wenn: UFM &gt; 33 Veff bzw. 70 V d.c.</li> <li>wenn: UFM &lt; 33 Veff bzw. 70 V d.c.</li> </ul> |
| Montage                    | auf                                                                                                    | 35 mm Hutschiene nach<br>EN 60715, metallisch                                                                                                    |
| Gehäusewerkstoff           |                                                                                                    | Polyamid PA 6.6 (RAL 7035)                                                                                                    |
| Schutzart                  |                                                                                                    | IP 20                                                                                                    |
| Abmessungen                | Breite<br>Tiefe ohne Anschlüsse<br>Höhe über Hutschiene                                                       | 12 mm (2/3 TE, DIN 43880)<br>90 mm<br>66 mm                                                                                                    |
| Gewicht                    |                                                                                                    | 62 g                                                                                                    |
| Normen                     | Sicherheit<br>EMV                                                                                             | EN 61010-1 (elektr. Messgeräte)<br>EN 61000-6-2 (Störfestigkeit)<br>EN 61000-6-3 (Störaussendung)                                                                                                    |

CE

11. Support

Weiterführende Informationen und Hinweise zur grundsätzlichen Handhabung der DEHNrecord MCM-Geräte siehe:

- Ausführliche Bedienungsanleitung, Publikation Nr. 1669
- Gerätesoftware DRC MCM AL XT
- PC-Software "Status Display + Service Console"

Diese stehen unter: **www.dehn.de/download/** im Bereich Mess- und Prüfsysteme als Download zur Verfügung! Nach dem Login bzw. der Registrierung (für Neukunden) können aus dem Verzeichnis "DEHNrecord - DRC MCM XT"

- die Einzeldaten (Readme, Gerätesoftware, Bedienungsanleitung, PC-Software)
- die Komplett-CD mit vollständiger Dokumentation und Software

heruntergeladen werden

#### 12. Sicherheitshinweise

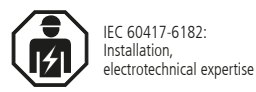

Der Anschluss und die Montage des Gerätes darf nur durch eine Elektrofachkraft erfolgen. Die nationalen Vorschriften und Sicherheitsbestimmungen sind zu beachten.

Vor der Montage ist das Gerät auf äußere Beschädigung zu kontrollieren. Sollte eine Beschädigung oder ein sonstiger Mangel festgestellt werden, darf das Gerät nicht montiert werden.

Der Einsatz des Gerätes ist nur im Rahmen der in den Einbauanleitungen genannten und gezeigten Bedingungen zulässig.

Bei Belastungen, die über den ausgewiesenen Werten liegen, können das Gerät sowie die daran angeschlossenen elektrischen Betriebsmittel zerstört werden.

## Eingriffe und Veränderungen am Gerät führen zum Erlöschen des Gewährleistungsanspruches.

Für die Durchführung der notwendigen Abläufe, um die Übermittlung der Art.-Nr. im Wartungsfall nutzen zu können, ist der Anwender verantwortlich!

#### 13. Entsorgung

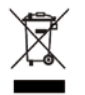

Das Gerät darf nicht über den Hausmüll entsorgt werden!

Weiterführende Informationen entnehmen Sie unserer Homepage: **www.dehn.de** 

Hinweis:

Eine Haftung für Schäden, die durch Computerprogramme verursacht werden, ist durch DEHN ausgeschlossen. Auf die Gefahr von Virenbefall und Datenverlust durch Programmfehler und die dadurch nötige Datensicherung wird hingewiesen.

Die Informationen in diesem Dokument können ohne vorherige Ankündigung geändert werden und es können daraus keine Verpflichtungen seitens DEHN abgeleitet werden.

Überspannungsschutz Blitzschutz/Erdung Arbeitsschutz DEHN schützt. DEHN SE

Hans-Dehn-Str. 1 Postfach 1640 92306 Neumarkt Deutschland Tel. +49 9181 906-0 www.dehn.de

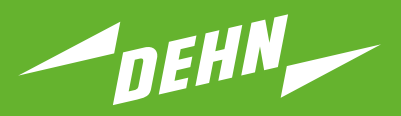

Surge Protection

Quick Start Guide

DEHNrecord DRC MCM AL XT Test Device

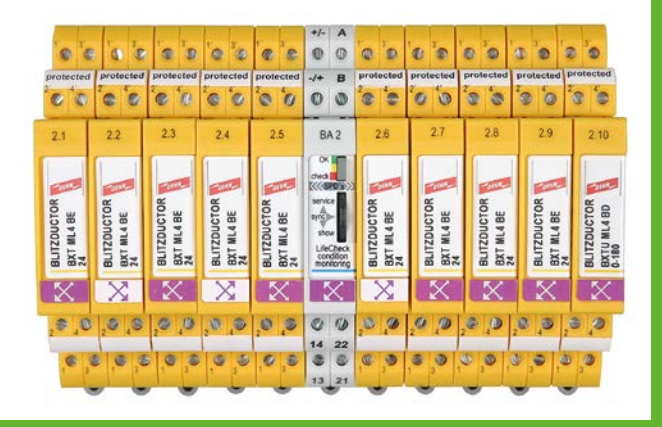

## Contents:

| 1.                             | Scope of delivery                                                                                                    | 3                  |  |  |  |  |  |
|--------------------------------|----------------------------------------------------------------------------------------------------|--------------------|--|--|--|--|--|
| <b>2.</b><br>2.1<br>2.2        | Installation         1       Single application         2       Multiple application via RS-485 bus                                                                                                    | <b>3</b><br>4<br>4 |  |  |  |  |  |
| 3.                             | Wiring                                                                                                    | 4                  |  |  |  |  |  |
| 4.                             | Configuration                                                                                                    | 5                  |  |  |  |  |  |
| <b>5.</b><br>5.1<br>5.2        | Programming SPDs with bus/MCM address and position number         Programming via PC using the "Status Display and Service Console" software         Programming via the DRC MCM AL XT monitoring device (SHOW sub-function)                                                                                   | <b>5</b><br>6<br>8 |  |  |  |  |  |
| 6.                             | Start up                                                                                                    | 10                 |  |  |  |  |  |
| <b>7.</b><br>7.1<br>7.2<br>7.3 | Determination of SPDs to be replaced         1       Testing SPDs using the DRC LC M3+ handheld reader (operating mode: DRC MCM)         2       Status determination via "Status Display and Service Console"         3       Determination of SPDs to be replaced via the "show" button at the DRC MCM AL XT | <b>11</b><br>      |  |  |  |  |  |
| 8.                             | Manual abort of a running SPD test                                                                                                    | 13                 |  |  |  |  |  |
| 9.                             | Confirmation of the remote signalling contact (SHOW sub-function)                                                                                                    | 13                 |  |  |  |  |  |
| 10                             | ). Technical Data                                                                                                    | 14                 |  |  |  |  |  |
| 11                             | 11. Support                                                                                                    |                    |  |  |  |  |  |
| 12                             | 12. Safety instructions                                                                                                    |                    |  |  |  |  |  |
| 13                             | . Disposal                                                                                                    | 15                 |  |  |  |  |  |

|                                          | LED signal | Meaning                                                                                                    | ТоDо                                                            |
|------------------------------------------|------------|----------------------------------------------------------------------------------------------------|-----------------------------------------------------------------|
| Fast flashlight                          |            | Device in Master mode                                                                                                    |                                                                 |
| Slow flashlight                          |            | Device in Slave mode                                                                                                    |                                                                 |
| Device status                            |            |                                                                                                    |                                                                 |
| Boot sequence<br>Service mode            |            | Master is checking if Master<br>is at the bus<br>Slave is waiting for Master access<br>Enables access via bus                                                                        |                                                                 |
| Fault                                    |            | Impermissible or incorrect configuration                                                                                                    | Check DIP switch<br>at the DRC MCM AL XT                        |
| Monitoring status                        |            |                                                                                                    |                                                                 |
| Protective devices<br>Protective devices |            | OK<br>Replace at least one of<br>the SPDs monitored<br>after confirmation of the<br>"Replace SPD" status; the<br>remote signalling contact is reset<br>Service function in show mode | Determine which<br>SPDs have to be<br>replaced see 7<br>see 5.3 |
| 1. Scope of delivery                     |            |                                                                                                    |                                                                 |

## Device and monitoring status

|           | BA1  | 1.1  | 1.2  | 1.3  | 1.4  | 1.5  | 1.6  | 1.7  | 1.8  | 1.9  | 1.10  |
|-----------|------|------|------|------|------|------|------|------|------|------|-------|
|           | BA2  | 2.1  | 2.2  | 2.3  | 2.4  | 2.5  | 2.6  | 2.7  | 2.8  | 2.9  | 2.10  |
|           | BA3  | 3.1  | 3.2  | 3.3  | 3.4  | 3.5  | 3.6  | 3.7  | 3.8  | 3.9  | 3.10  |
|           | BA4  | 4.1  | 4.2  | 4.3  | 4.4  | 4.5  | 4.6  | 4.7  | 4.8  | 4.9  | 4.10  |
| BX BX     | BA5  | 5.1  | 5.2  | 5.3  | 5.4  | 5.5  | 5.6  | 5.7  | 5.8  | 5.9  | 5.10  |
| 0.0 1     | BA6  | 6.1  | 6.2  | 6.3  | 6.4  | 6.5  | 6.6  | 6.7  | 6.8  | 6.9  | 6.10  |
| 21 S      | BA7  | 7.1  | 7.2  | 7.3  | 7.4  | 7.5  | 7.6  | 7.7  | 7.8  | 7.9  | 7.10  |
| പ്പെട്ട്. | BA8  | 8.1  | 8.2  | 8.3  | 8.4  | 8.5  | 8.6  | 8.7  | 8.8  | 8.9  | 8.10  |
| S C B     | BA9  | 9.1  | 9.2  | 9.3  | 9.4  | 9.5  | 9.6  | 9.7  | 9.8  | 9.9  | 9.10  |
|           | BA10 | 10.1 | 10.2 | 10.3 | 10.4 | 10.5 | 10.6 | 10.7 | 10.8 | 10.9 | 10.10 |
| s l       | BA11 | 11.1 | 11.2 | 11.3 | 11.4 | 11.5 | 11.6 | 11.7 | 11.8 | 11.9 | 11.10 |
| - @ 4     | BA12 | 12.1 | 12.2 | 12.3 | 12.4 | 12.5 | 12.6 | 12.7 | 12.8 | 12.9 | 12.10 |
|           | BA13 | 13.1 | 13.2 | 13.3 | 13.4 | 13.5 | 13.6 | 13.7 | 13.8 | 13.9 | 13.10 |
|           | BA14 | 14.1 | 14.2 | 14.3 | 14.4 | 14.5 | 14.6 | 14.7 | 14.8 | 14.9 | 14.10 |
|           | BA15 | 15.1 | 15.2 | 15.3 | 15.4 | 15.5 | 15.6 | 15.7 | 15.8 | 15.9 | 15.10 |

**Condition Monitoring** Module DEHNrecord, DRC MCM AL XT, Part No. 910 698

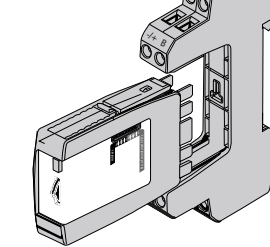

Base part only for: DRC MCM AL XT

Free software and detailed installation instructions are available on www.dehn.de/download/! See also chapter 11. Support.

#### 2. Installation

#### Note:

- In combination with DRC AL, DRC MCM AL XT can not only transmit the bus address, but also the relevant part no. of the Blitzductor XT module. - When using more than one DRC MCM AL XT in a switchgear cabinet, a two-wire connection is to be established to all MCM devices via RS 485 bus (A/B terminals) to synchronise the monitoring devices.
- 1 to 10 BLITZDUCTOR XT protective devices with LifeCheck 🔀 🔀 can be monitored with DRC MCM AL XT. The number of SPDs to be monitored has to be selected via DIP switch (see 4. Configuration).
- The DRC MCM AL XT test device has to be positioned in the middle of the monitored SPDs!
- SPDs to be monitored have to be programmed with a password before use. This password consists of the bus/MCM address set at the DRC MCM AL XT and a consecutive position number.
- No unprogrammed SPDs may be located or positioned in the vicinity of the DRC MCM AL XT device. Arrester modules always have to be programmed using the DRC MCM AL XT device.

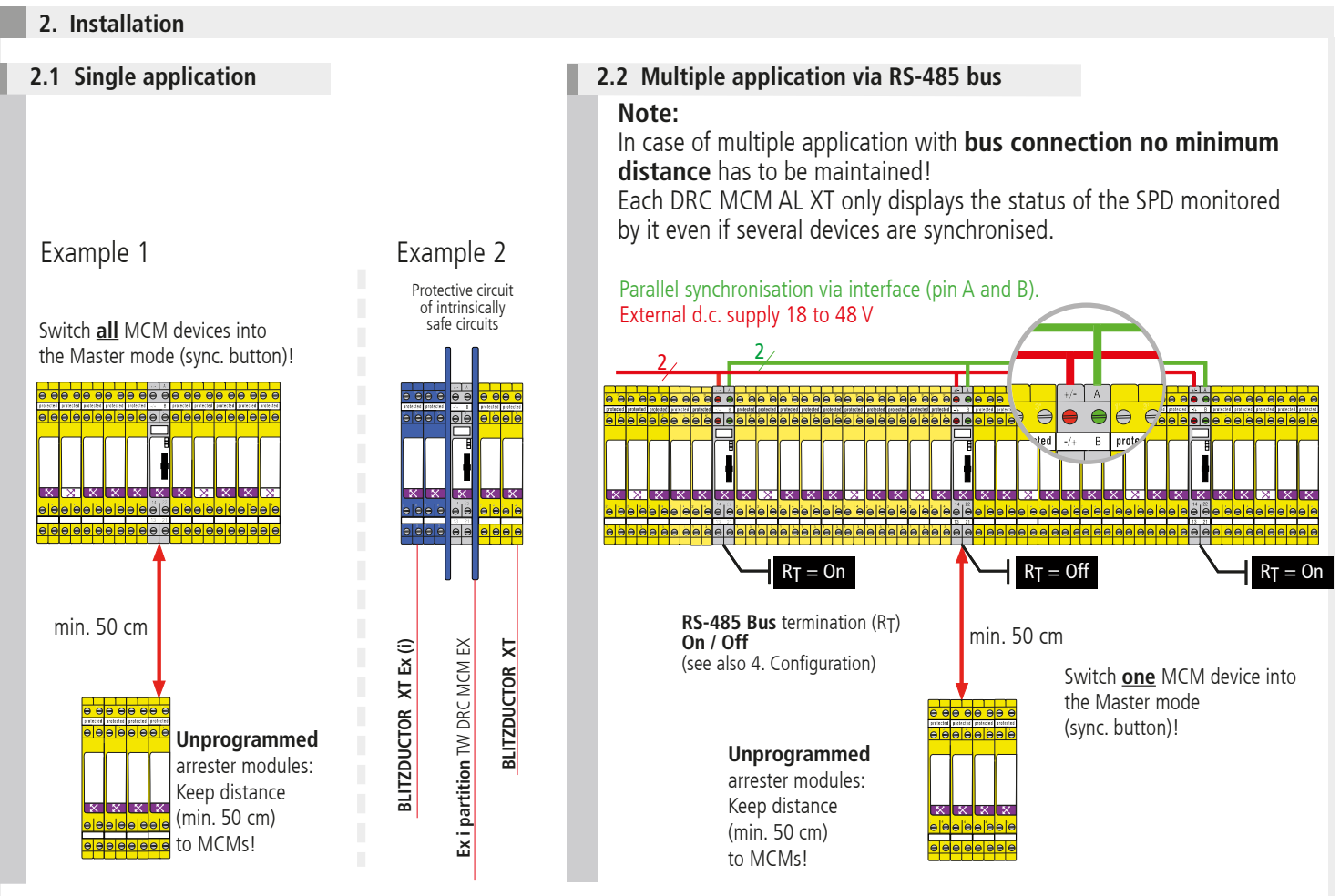

#### Note:

Observe the special installation conditions when using **DEHNrecord** DRC MCM AL XT together with **BLITZDUCTOR XT** and **XT Ex (i)** in intrinsically safe circuits (see Fig. 2.1 and installation instructions for "**Ex i partition** TW DRC MCM EX", Publication 1705). If the partition is used in intrinsically safe circuits, a space requirement of 14 cm has to be observed (e.g. distance to cable ducts min. 14 cm, DIN rail arranged in the centre).

#### 3. Wiring

#### **Optional remote signalling contact**

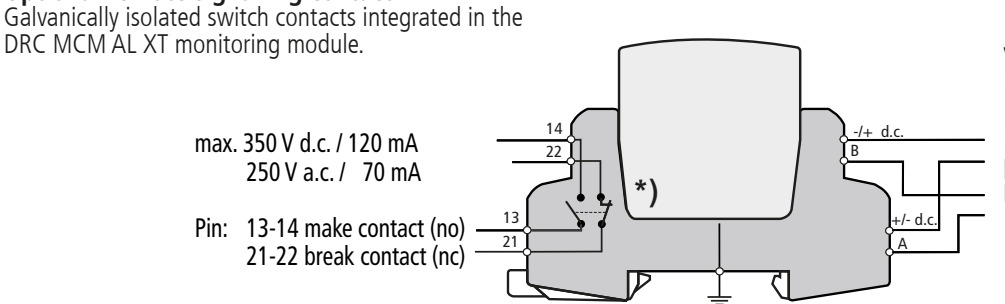

Voltage Supply

UN 18...48 V DC; max. 100 mA Pin: +/-; -/+ Recommendation DEHN: power supply unit PSU DC24 30W (Part No. 910 499)

#### Serial RS-485 interface

(only in case of bus connection) Pin A (+data) Pin B (-data) Recommendation: twisted two-wire cables should be used as a standard

\*) Illustration of the switch contacts in their normal state (all SPD to be monitored are OK) with applied supply voltage and plugged-in DRC MCM AL XT.

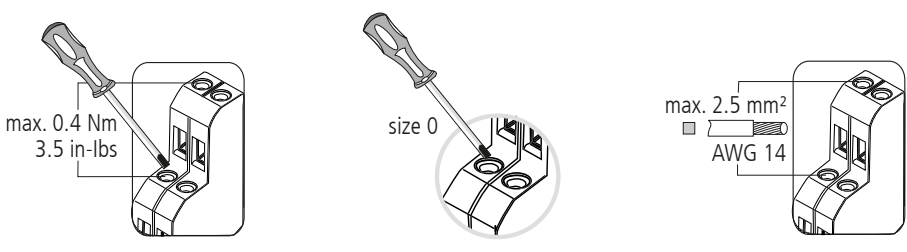

#### Note:

Non-sheathed cables of intrinsically and non-intrinsically safe circuits which are routed in the same conductor bundle or cable duct have to be isolated by means of an insulating layer or an earthed metal intermediate layer in accordance with EN 60079-14. Isolation is not required if sheathed cables or cable shields are used in intrinsically or non-intrinsically safe circuits.

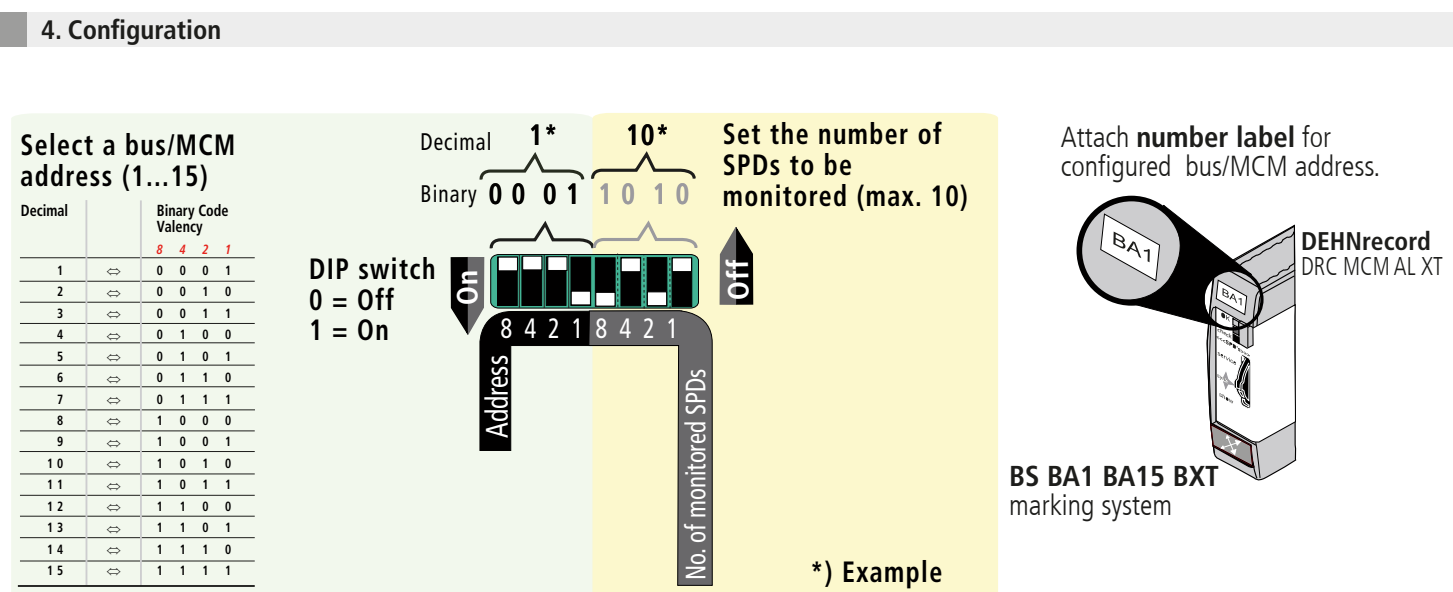

#### Bus termination (R<sub>T</sub>)

Activation/deactivation of the bus termination for the DRC MCM AL XT monitoring module

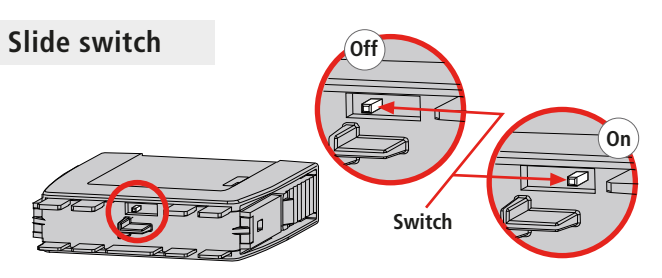

#### Note:

The bus termination can only be activated/deactivated via slide switch if the plug-in part is removed!

#### 5. Programming SPDs with bus/MCM address and position number

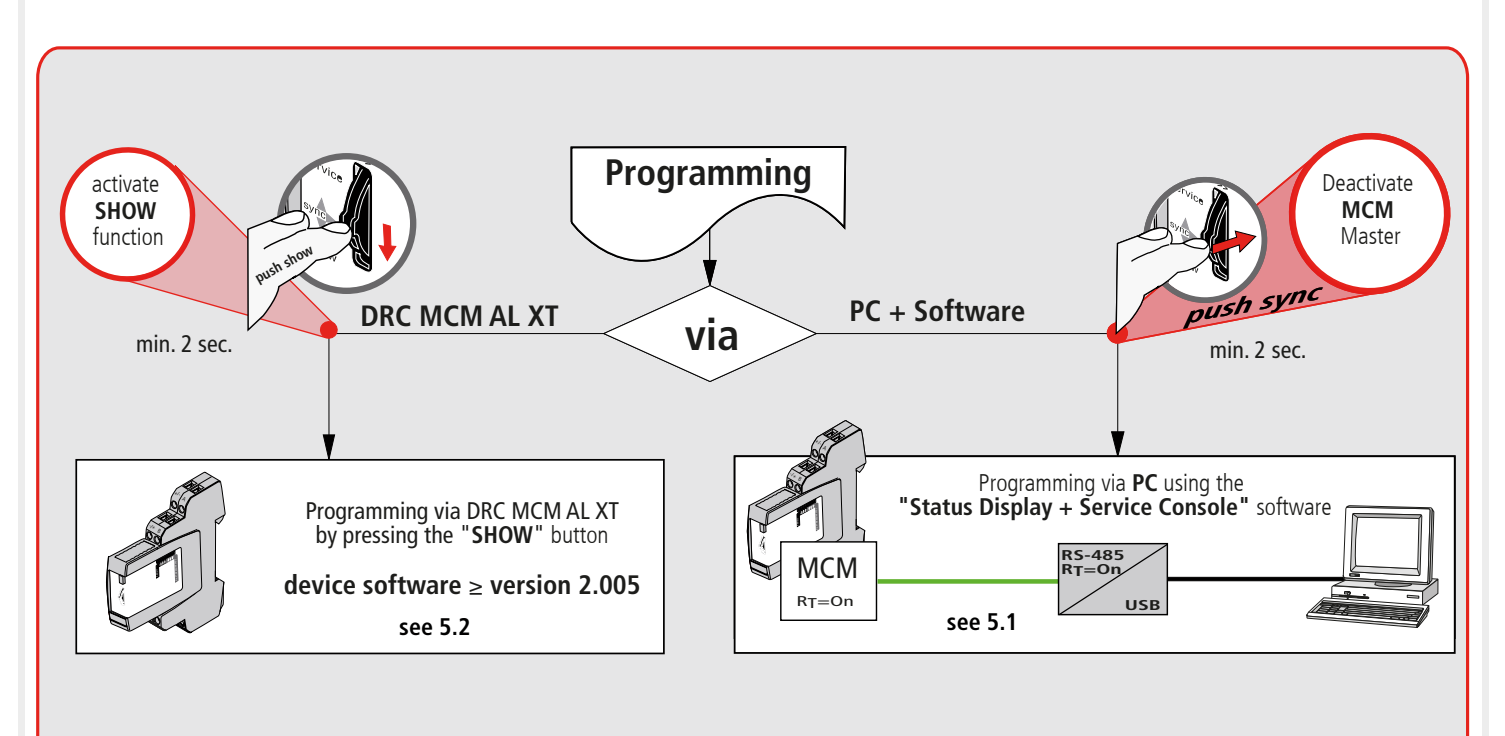

## 5.1 Programming via PC using the "Status Display and Service Console" software

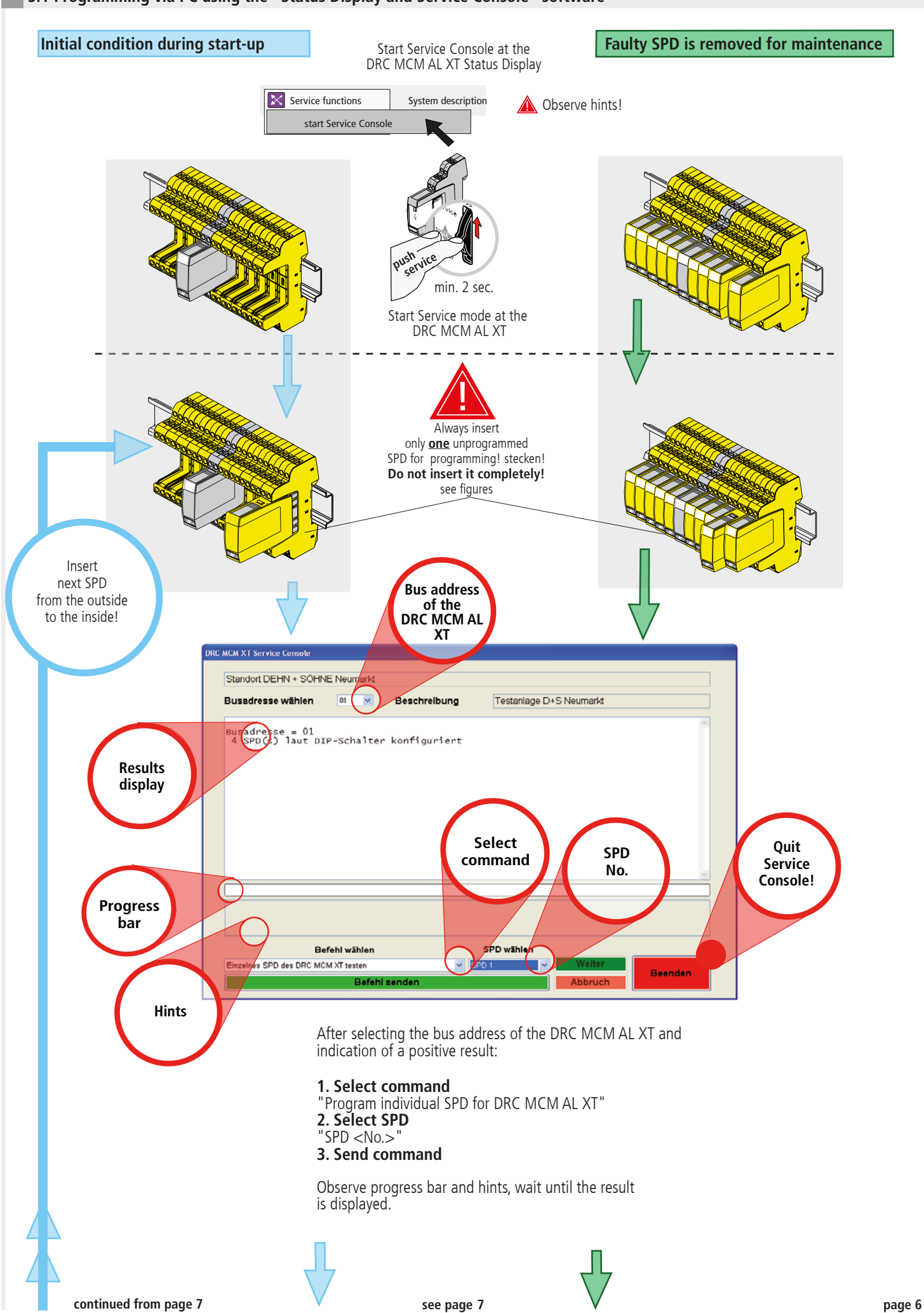

Continued from 5.1

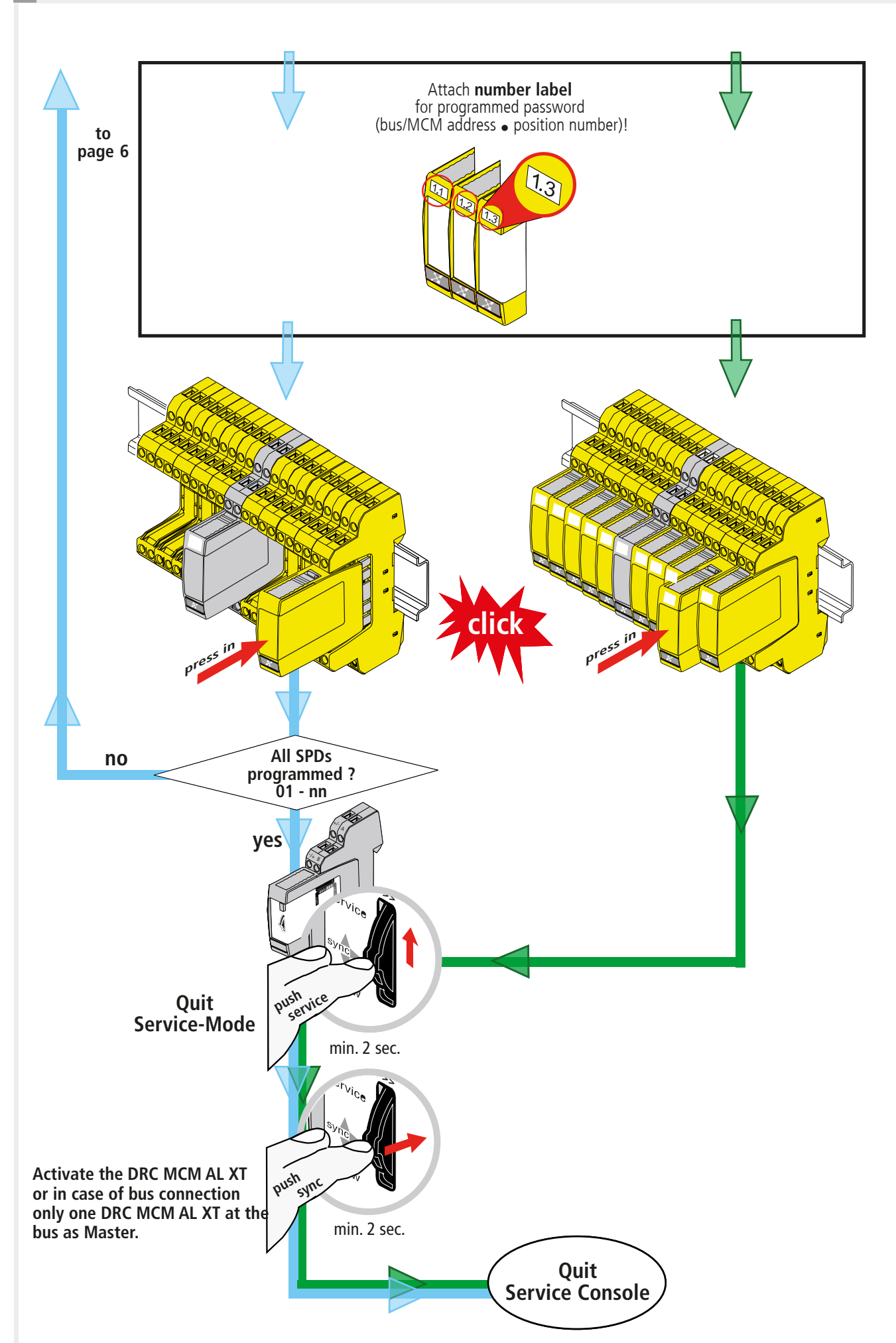

## 5.2 Programming via the DRC MCM AL XT monitoring device (SHOW sub-function)

device software ≥ version 2.005

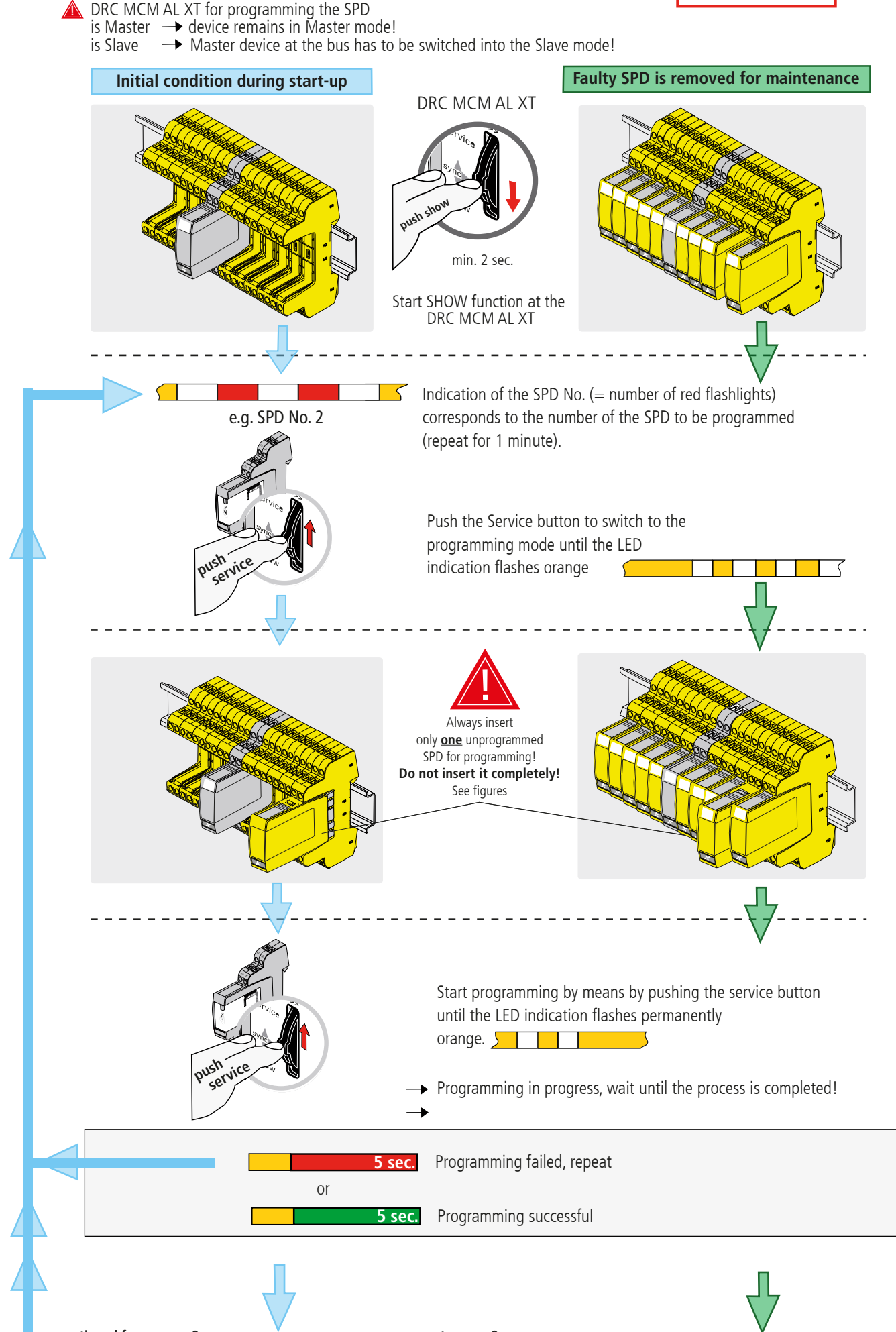

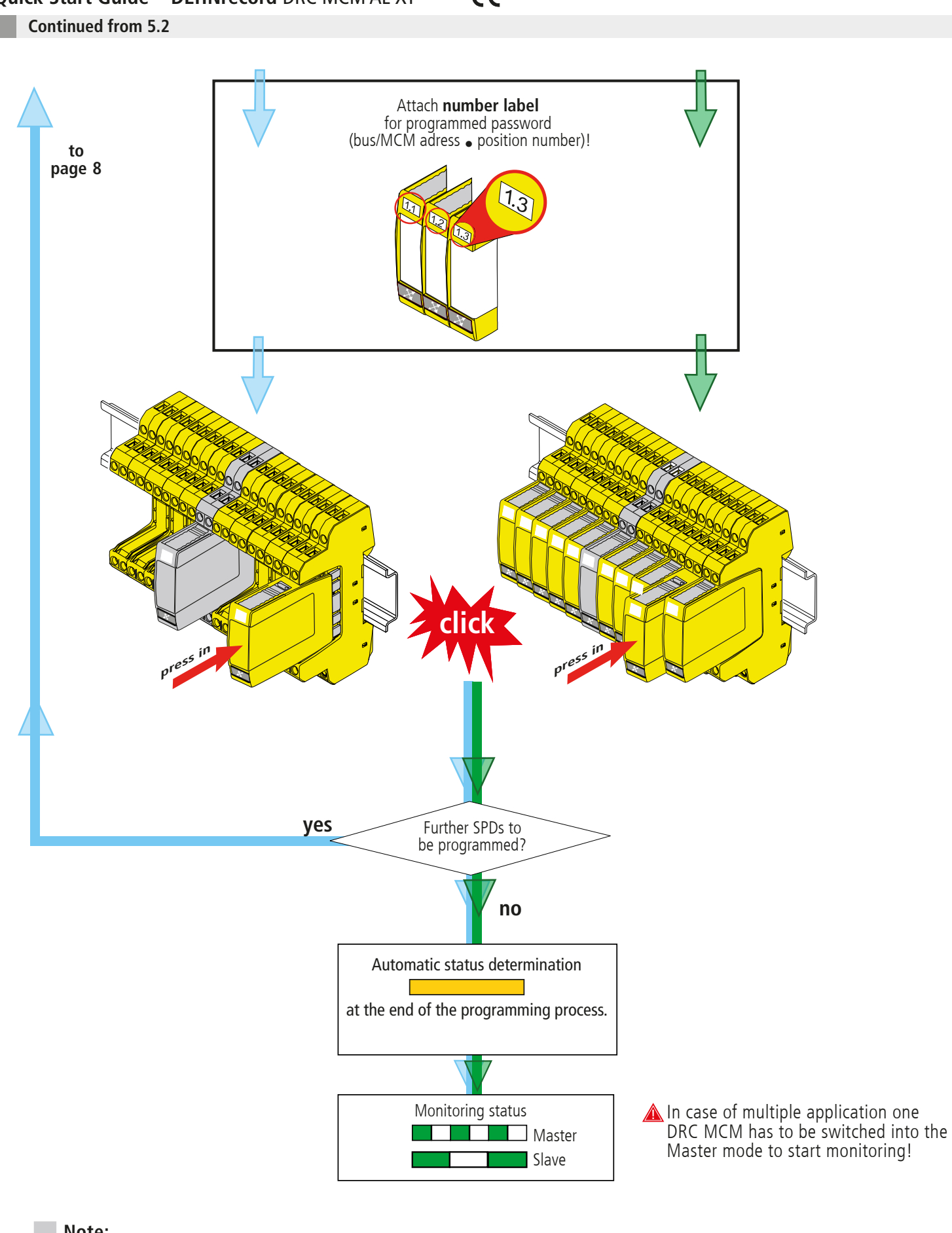

#### Note:

A module can only be reset to its initial condition via the DRC LC M3+ test device or the DRC MCM AL XT and the "Status Display + Service Console" software! Already programmed modules cannot be reset via the DRC MCM!

6. Start up

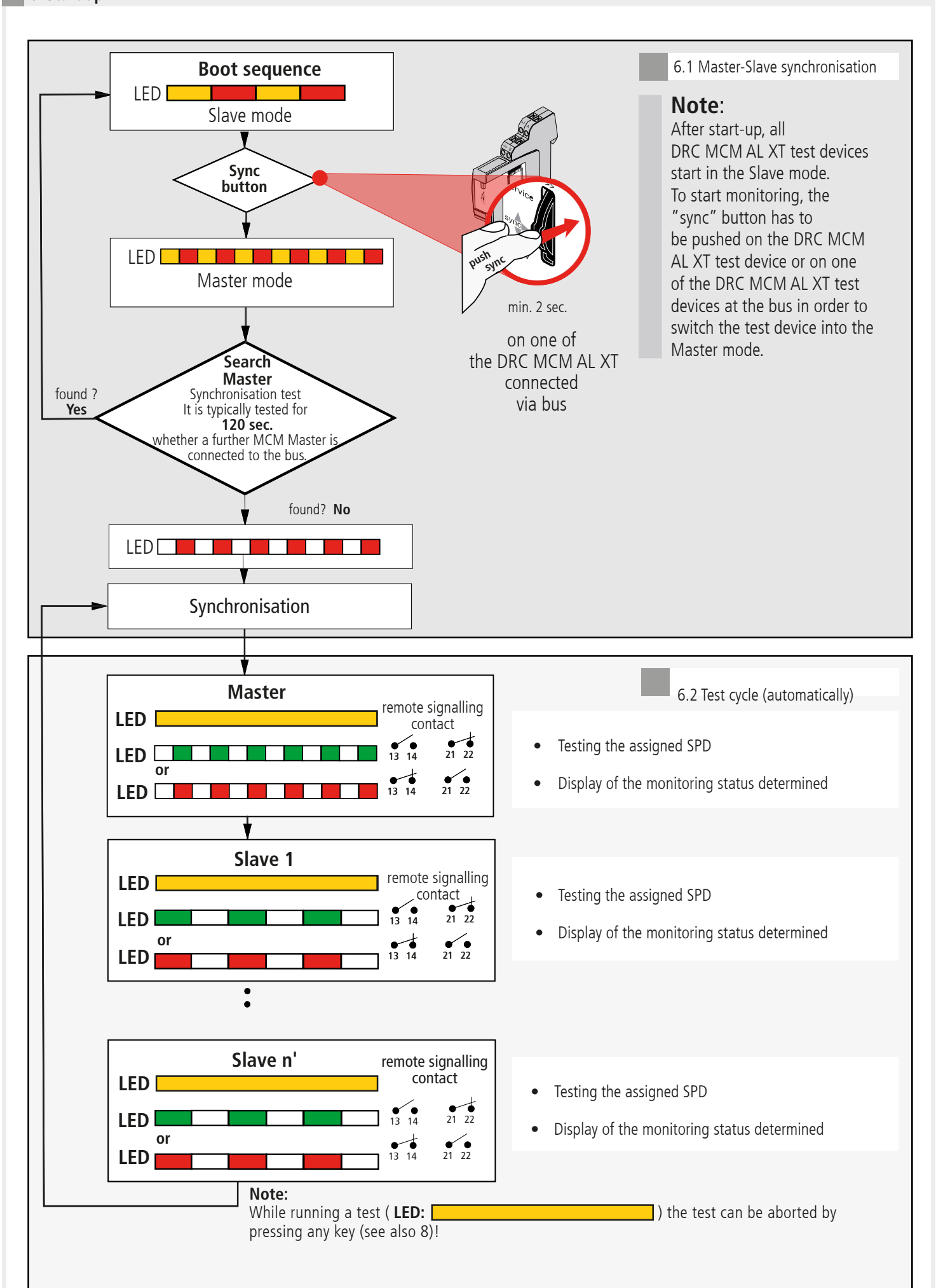

7. Determination of SPDs to be replaced

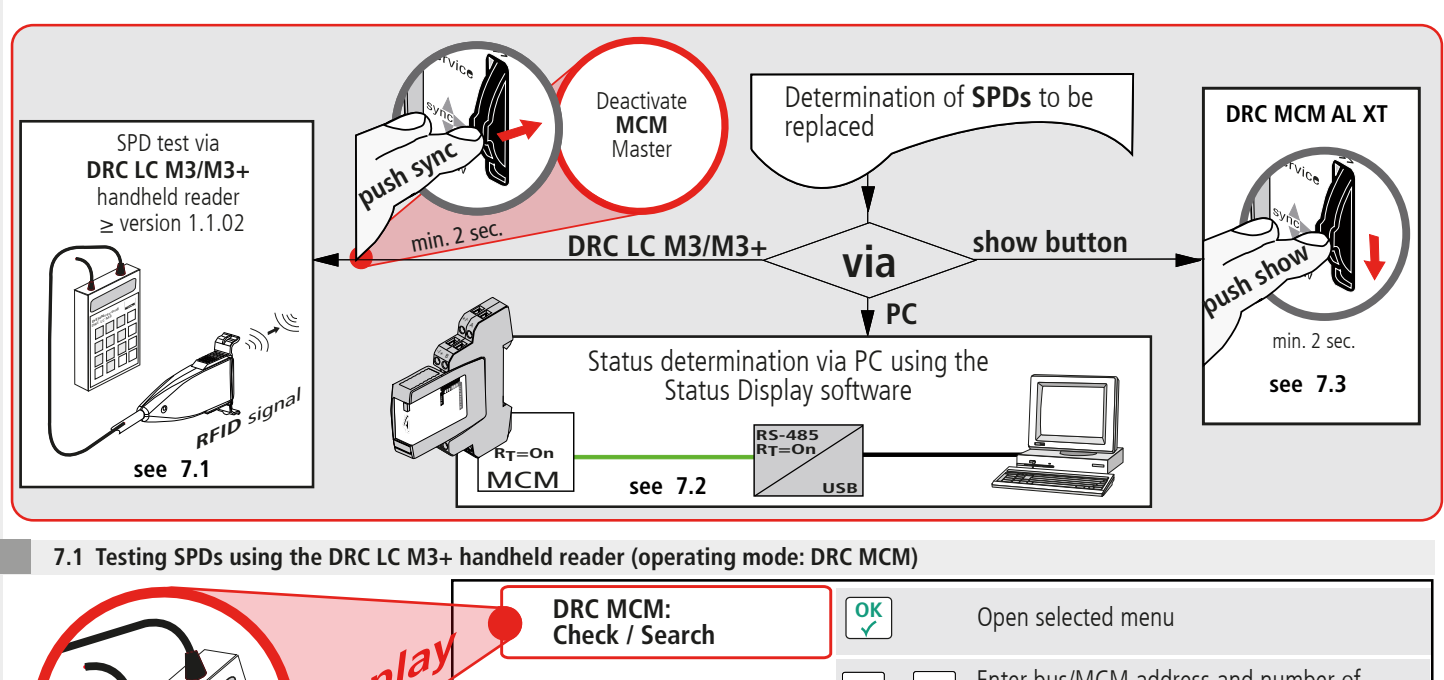

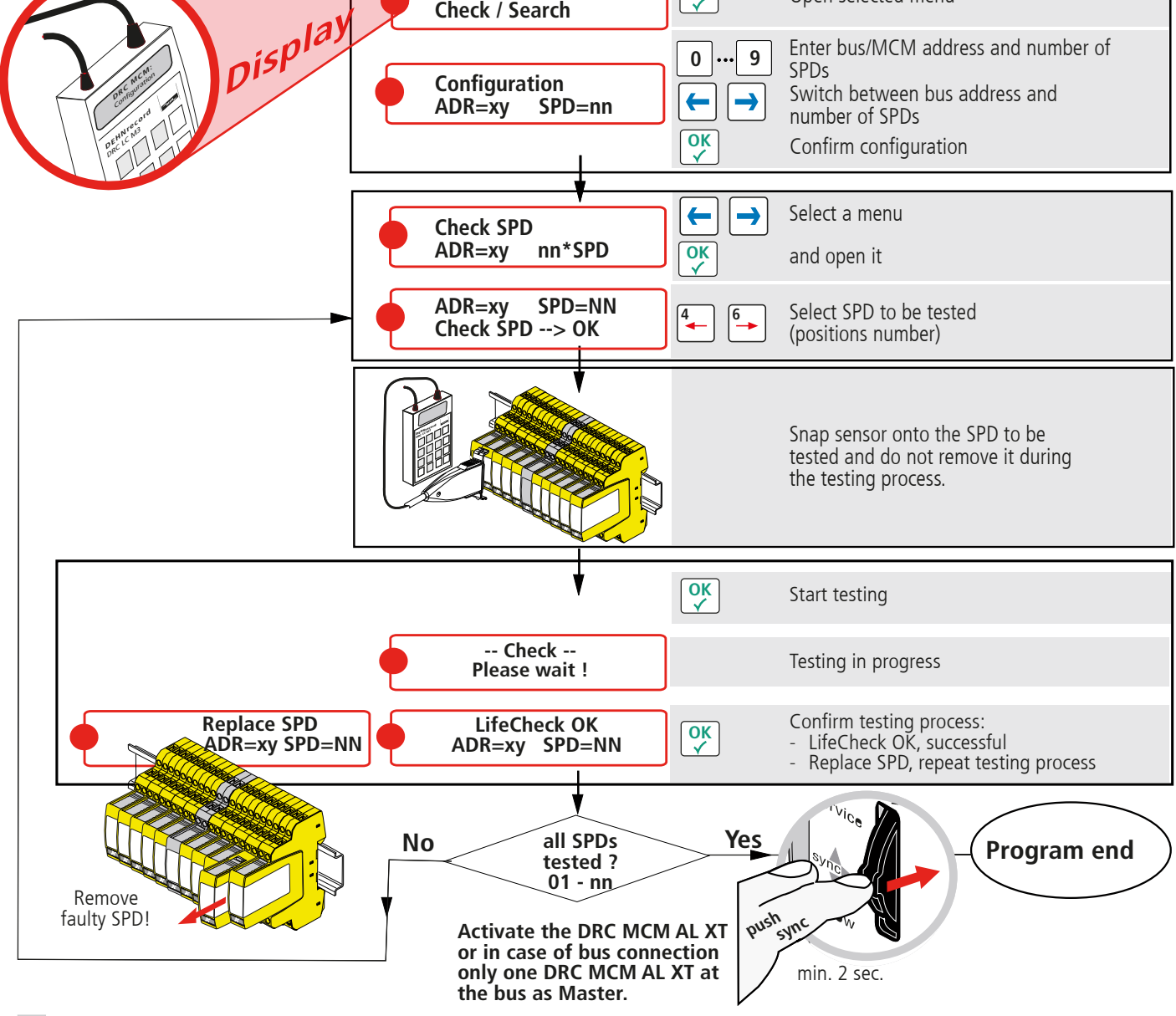

#### Note:

When testing SPDs via the DRC LC M3 handheld reader, please observe operating manual BA 1670/V 1.1.01 "Extension for Stationary Monitoring Device DRC MCM AL XT".

## 7.2 Status determination via "Status Display and Service Console" software

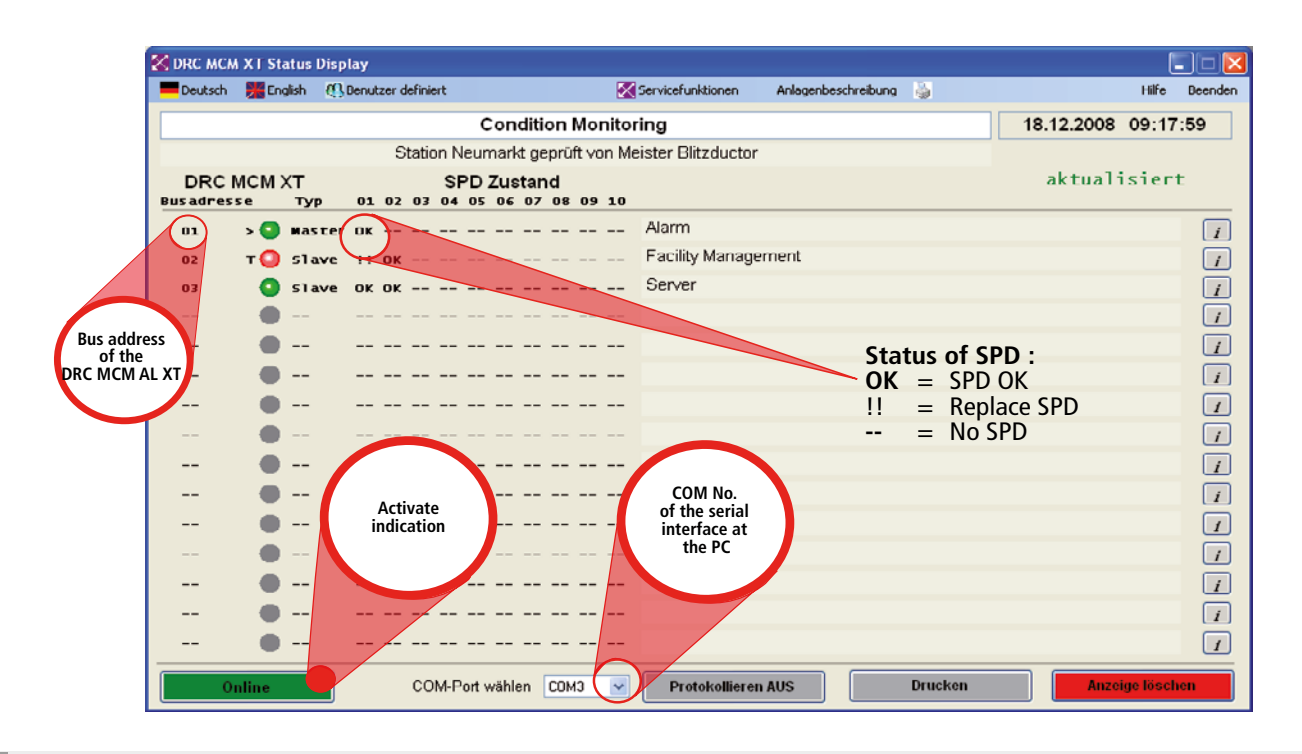

7.3 Determination of SPDs to be replaced via the "show" button at the DRC MCM AL XT

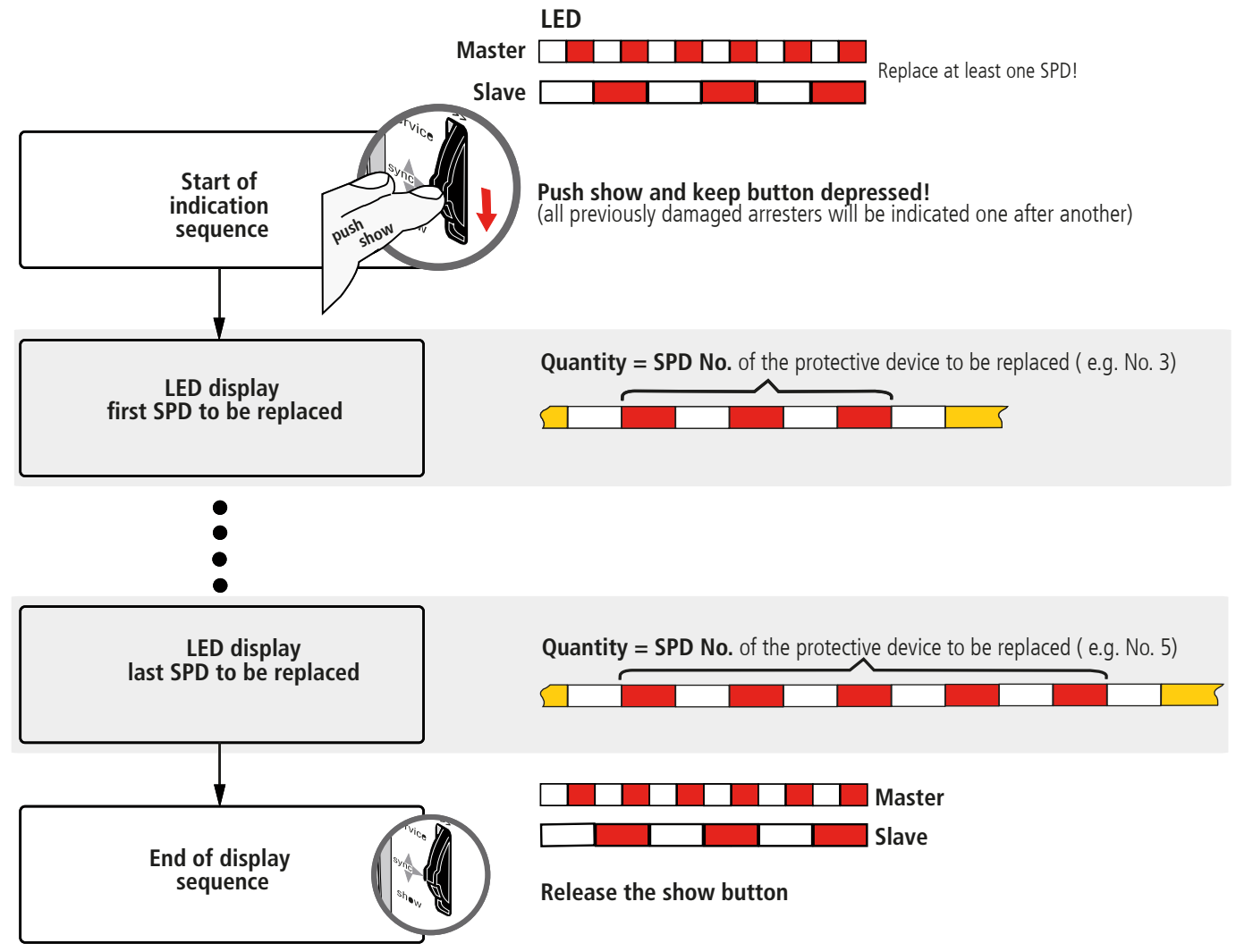

#### Note:

The extended functions of the DRC MCM AL XT monitoring device can be used as long as the SHOW function is active, see 5.3 and 9.

CE

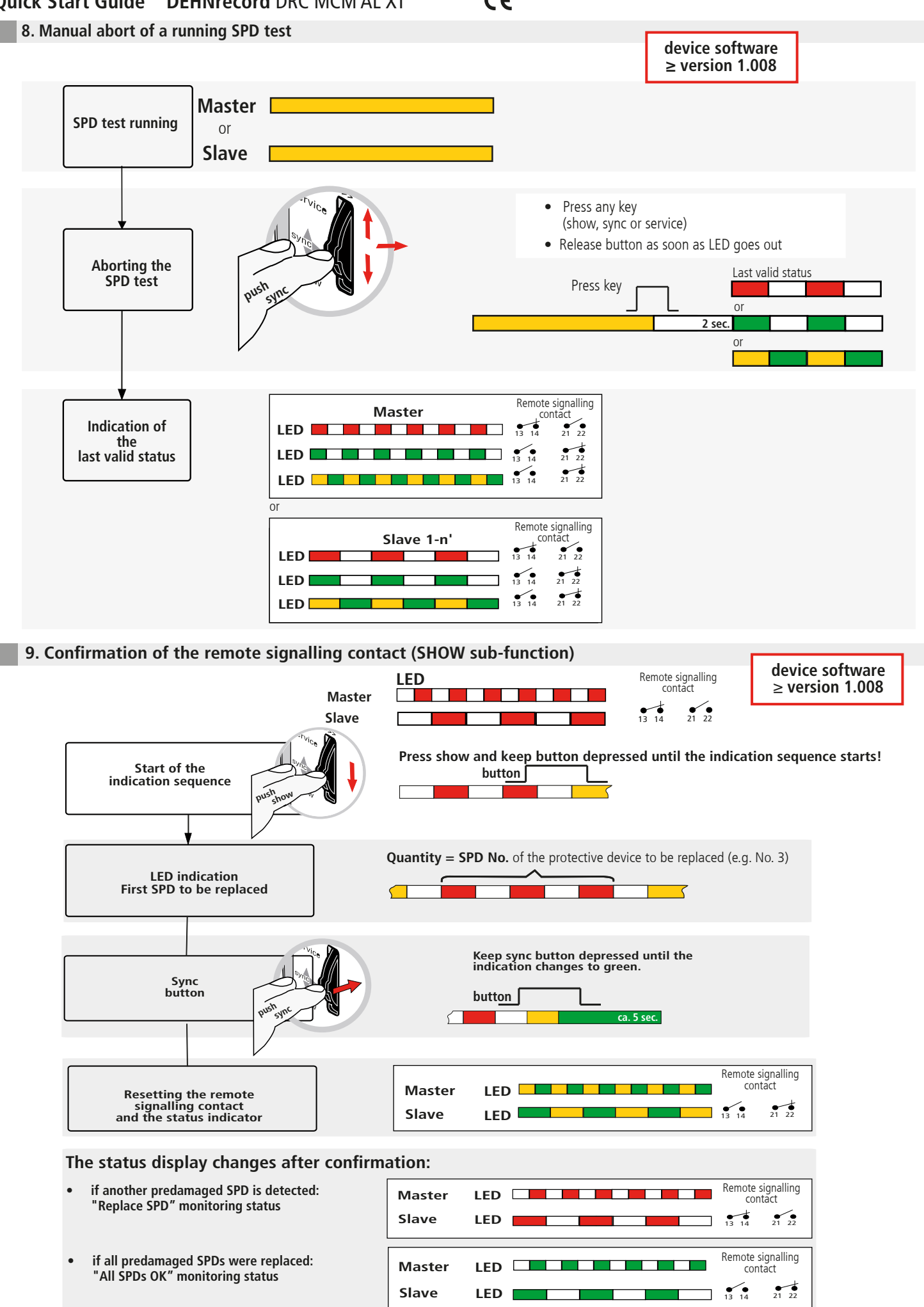

10. Technical Data

L

|                                 | Technical Data                                                                                                   | DRC MCM AL XT                                                                                                    |  |  |  |  |
|---------------------------------|----------------------------------------------------------------------------------------------------|----------------------------------------------------------------------------------------------------|--|--|--|--|
| Power<br>supply                 | Terminal designation<br>Nominal voltage (range) UN<br>Nominal current IN<br>Insulation<br>Polyswitch fuse        | Pin +/-, -/+<br>24 (1848) V d.c.<br>80 (10060) mA<br>None<br>0.3A, 60V / I <sub>BR</sub> max: 10 A                                                                                      |  |  |  |  |
| Remote<br>signalling<br>contact | Terminal designation at the<br>base part<br>Switching voltage / current<br>Insulation                            | Pin 13,14 (make contact, no)<br>Pin 21, 22 (break contact, nc)<br>250 V a.c. / 70 mA<br>350 V d.c. / 120 mA<br>max. 300 mW<br>1500 V a.c.                                               |  |  |  |  |
| Interface<br>(COM)              | Terminal designation<br>Insulation<br>Termination<br>Bus address                                                 | Pin A (+Data), B (-Data)<br>RS 485, half-duplex (HD)<br>None<br>$R_T = 120$ W can be deactivated via<br>jumper/switch (depending on the<br>device version)<br>Adjustable via DIP switch |  |  |  |  |
| Ambient<br>conditions           | Operating temperature range<br>Standard<br>Extended<br>Addressing<br>Altitude up to 2000 m,<br>exceeding 2000 m, | - 20 + 60° C (110 SPD)<br>- 40 + 80° C (18 SPD)<br>0 + 60° C (110 SPD)<br>if: UFM > 33 V <sub>rms</sub> or 70 V d.c.<br>if: UFM < 33 V <sub>rms</sub> or 70 V d.c.                      |  |  |  |  |
| Installation                    | on                                                                                                    | 35 mm metal DIN rail in accordance<br>with EN 60715                                                                                                    |  |  |  |  |
| Enclosure material              |                                                                                                    | Polyamid PA 6.6 (RAL 7035)                                                                                                    |  |  |  |  |
| Degree of protection            |                                                                                                    | IP 20                                                                                                    |  |  |  |  |
| Dimensions                      | Width<br>Depth without connections<br>Height above DIN rail                                                      | 12 mm (2/3 mod., DIN 43880)<br>90 mm<br>66 mm                                                                                                    |  |  |  |  |
| Weight                          |                                                                                                    | 62 g                                                                                                    |  |  |  |  |
| Standards                       | Safety<br>EMC                                                                                                    | EN 61010-1 (electrical equipment)<br>EN 61000-6-2 (immunity)<br>EN 61000-6-3 (emissions)                                                                                                |  |  |  |  |

CE

#### 11. Support

For additional information and notes on the basic handling of DEHNrecord MCM devices please refer to:

- Detailed operating manual, Publication No. 1669
- DRC MCM AL XT software
- "Status Display + Service Console" software

which can be downloaded from **www.dehn.de/download/** under Measuring and Test Systems! After login / registration (for new customers)

- the individual data (readme, device software, operating manual, PC software)
- the CD with the complete documentation and software

can be downloaded from the "DEHNrecord - DRC MCM XT" directory.

#### 12. Safety instructions

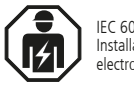

IEC 60417-6182: Installation, electrotechnical expertise

Only licensed electricians are allowed to connect and install the DRC MCM AL XT test device. National provisions and safety regulations have to be observed.

The test device has to be checked for external damage before installation. If damage or any other defect is detected, the test device may not be installed.

The test device may only be used according to the conditions specified and shown in the installation instructions.

If loads exceed the specified values, the test device and the electrical equipment connected to it may be damaged.

## Tampering with or modifications to the test device invalidate the warranty.

#### 13. Disposal

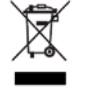

The device should not be disposed of in the normal household waste. For more Information please refer to our website: www.dehn-international.com

#### Note:

Furthermore, DEHN assumes no reliability for any damage caused by computer programs and warns of viruses and data losses that may arise due to programming errors. This can be avoided by performing a data backup.

The information provided in the present document may be modified without prior notice. DEHN cannot be held liable for any modifications.

Surge Protection Lightning Protection/Earthing Safety Equipment DEHN protects.

#### DEHN SE

Hans-Dehn-Str. 1 Postfach 1640 92306 Neumarkt Germany Tel. +49 9181 906-0 www.dehn-international.com